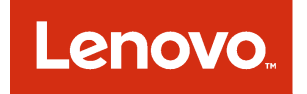

# ServiceNow for Lenovo XClarity Administrator Installation and User Guide

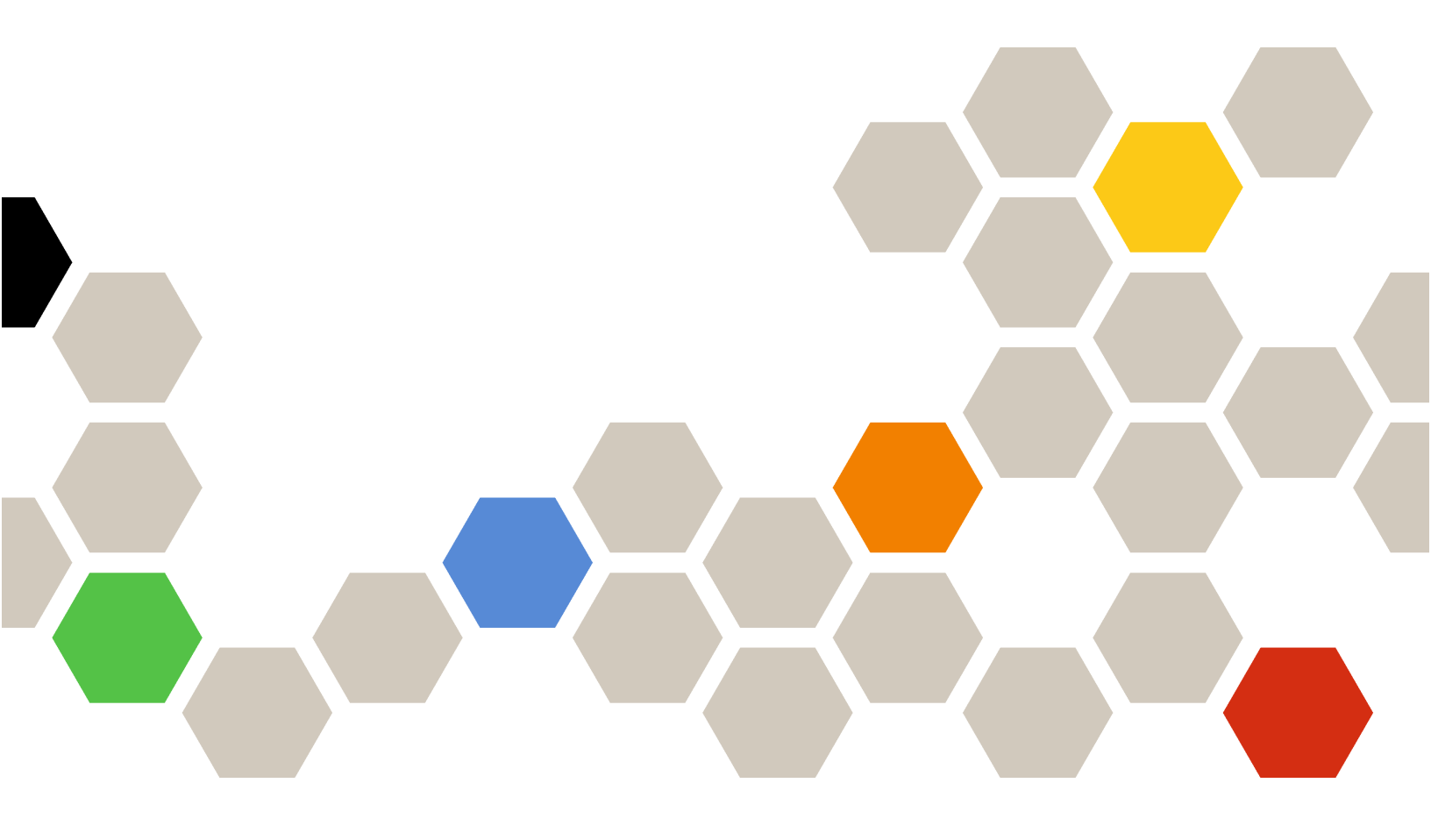

Version 1.0

#### Note

Before using this information and the product it supports, read the information in Appendix A "Notices" on page 35.

First Edition (July 2018) © Copyright Lenovo 2018. LIMITED AND RESTRICTED RIGHTS NOTICE: If data or software is delivered pursuant to a General Services Administration "GSA" contract, use, reproduction, or disclosure is subject to restrictions set forth in Contract No. GS-35F-05925.

# Contents

| Contents                                                                              | . i                   |
|---------------------------------------------------------------------------------------|-----------------------|
| About this publication                                                                | <b>. iii</b><br>. iii |
| PDF and web resources                                                                 | . iii                 |
| XClarity Administrator                                                                | . 1                   |
| Chapter 2. Installing and configuring<br>ServiceNow for Lenovo XClarity               | •                     |
| Administrator                                                                         | . 3                   |
| Installing ServiceNow for Lenovo XClarity           Administrator.                    | . 3                   |
| Installing and configuring the MID Server                                             | . 4                   |
| Setting up MID Server user and role                                                   | . 4                   |
| Installing a MID Server on a Windows system .<br>Installing a MID Server as a Windows | . 5                   |
| service                                                                               | . 6                   |
| Installing Multiple MID Servers on a single<br>Windows system                         | 6                     |
| Uninstalling a MID Server on Windows                                                  | . 0                   |
| Adding the ServiceNow certificate to Lenovo                                           |                       |
|                                                                                       | . 8                   |
|                                                                                       | . 9                   |
| Assigning roles to a user or group                                                    | 10                    |
| Creating new groups                                                                   | 12                    |
|                                                                                       | 14                    |
| Administrator.                                                                        | 15                    |

| Scheduling jobs.         .         .         .         .         .         .         .         .         .         .         .         .         .         .         .         .         .         .         .         .         .         .         .         .         .         .         .         .         .         .         .         .         .         .         .         .         .         .         .         .         .         .         .         .         .         .         .         .         .         .         .         .         .         .         .         .         .         .         .         .         .         .         .         .         .         .         .         .         .         .         .         .         .         .         .         .         .         .         .         .         .         .         .         .         .         .         .         .         .         .         .         .         .         .         .         .         .         .         .         .         .         .          .         . | 16<br>16 |
|----------------------------------------------------------------------------------------------------|----------|
| Chapter 3. Uninstalling ServiceNow for Lenovo XClarity Administrator                                                                                                    | 19       |
| Chapter 4. Using ServiceNow for<br>Lenovo XClarity Administrator                                                                                                    |          |
| workflows                                                                                                    | 21       |
| Updating credentials of a REST user                                                                                                    | 21       |
| Adding Lenovo XClarity Administrator                                                                                                    | 22       |
| Deleting Lenovo XClarity Administrator                                                                                                    | 23       |
| Importing inventory data from Lenovo XClarity Administrator.                                                                                                    | 24       |
| Viewing the Lenovo XClarity Administrator inventories                                                                                                    | 25       |
| Viewing the CI Relationship among connected inventories                                                                                                    | 28       |
| Clearing the Lenovo XClarity Administrator                                                                                                    | 30       |
| Monitoring events                                                                                                    | 30       |
| Chapter 5. Troubleshooting                                                                                                    | 33       |
|                                                                                                    | 33       |
| Troubleshooting and common errors                                                                                                    | 33       |
| Appendix A. Notices                                                                                                    | 35       |
| Trademarks                                                                                                    | 36       |
| Important notes                                                                                                    | 36       |

# About this publication

This book provides instructions for installing and using ServiceNow for Lenovo XClarity Administrator.

Lenovo XClarity Integrator (LXCI) for ServiceNow is a plug-in for ServiceNow that integrates with Lenovo XClarity Administrator (LXCA). It retrieves inventory data from LXCA into the ServiceNow configuration management database (CMDB), and enables event management, including viewing the information of fans, power supplies, and switches, and monitoring events of the Lenovo servers.

## **Conventions and terminology**

Paragraphs that start with a bold **Note**, **Important**, or **Attention** are notices with specific meanings that highlight key information.

Note: These notices provide important tips, guidance, or advice.

**Important:** These notices provide information or advice that might help you avoid inconvenient or difficult situations.

**Attention:** These notices indicate possible damage to programs, devices, or data. An attention notice appears before the instruction or situation in which damage can occur.

### **PDF** and web resources

This product publication is available in PDF format.

| Type of documentation       | Version |
|-----------------------------|---------|
| Installation and User Guide | • 1.0   |

To view a PDF file, you need Adobe Reader. You can download it at no charge from the Adobe Acrobat website.

Use the following resources to learn more about ServiceNow for Lenovo XClarity Administrator and related products.

- ServiceNow for Lenovo XClarity Administrator
- ServiceNow for Lenovo XClarity Administrator program license
- ServiceNow
- Lenovo XClarity Administrator

## Chapter 1. ServiceNow for Lenovo XClarity Administrator

Lenovo XClarity Integrator (LXCI) for ServiceNow is a plug-in for ServiceNow that integrates with Lenovo XClarity Administrator (LXCA). It retrieves inventory data from LXCA into the ServiceNow configuration management database (CMDB), and enables event management, including viewing the information of fans, power supplies, and switches, and monitoring events of the Lenovo servers.

ServiceNow for Lenovo XClarity Administrator connects to one or more XClarity Administrator instances to synchronize inventory data between ServiceNow and XClarity Administrator using an HTTPS connection.

The primary feature of ServiceNow for Lenovo XClarity Administrator is to retrieve inventory data from registered XClarity Administrator instances import the data into the ServiceNow configuration management database (CMDB) and enable event management. The incidents updated in the ServiceNow Incident table are reflected back to the XClarity Administrator instances.

Inventory data is imported into the ServiceNow CMDB, allowing you to use and track them along with existing inventories. As a part of event management, ServiceNow for Lenovo XClarity Administrator raises incidents for serviceability events. Each incident includes inventory data from the hardware experiencing the issues. The ServiceNow incident passes on to the XClarity Administrator for further tracking. The ServiceNow for Lenovo XClarity Administrator generates an email notification on incident creation and updating.

Event management helps you to track and resolve service requests that are generated from ServiceNow for Lenovo XClarity Administrator. This integration enhances XClarity Administrator capabilities by merging them with ServiceNow capabilities.

ServiceNow for Lenovo XClarity Administrator supports the following features:

- Register XClarity Administrator with ServiceNow
- Import inventories and map them into the ServiceNow CMDB
- Set up ServiceNow for Lenovo XClarity Administrator as an event monitor in XClarity Administrator
- Raise incidents for serviceability events
- Send incident details to the XClarity Administrator instance that passed the generated event
- Send incident updates from ServiceNow to XClarity Administrator.
- Provide email notification for any changes/updates in the Incident Table.

# Chapter 2. Installing and configuring ServiceNow for Lenovo XClarity Administrator

Review this section for information about installing and configuring ServiceNow for Lenovo XClarity Administrator.

Installing and configuring ServiceNow for Lenovo XClarity Administrator includes the following steps.

- 1. Installing ServiceNow for Lenovo XClarity Administrator in the ServiceNow instance
- 2. Install the Management, Instrumentation, and Discovery (MID) Server on a system in the network, and configure it with information about the corresponding ServiceNow instance where ServiceNow for Lenovo XClarity Administrator is installed.
- 3. Adding the ServiceNow certificate to Lenovo XClarity Administrator
- 4. (Optional): Create new users and groups
- 5. Configure email notification
- 6. Import inventories
- 7. Schedule jobs
- 8. Add XClarity Administrator

**Attention:** You must have "admin" privileges to configure and use ServiceNow for Lenovo XClarity Administrator.

## Installing ServiceNow for Lenovo XClarity Administrator

ServiceNow for Lenovo XClarity Administrator is an XML file that can be imported and committed to each ServiceNow instance that is running in your network.

The following software is required by ServiceNow for Lenovo XClarity Administrator.

- ServiceNow (Jakarta or Kingston version)
- Mozilla Firefox or Google Chrome (latest version)

#### Procedure

To install the ServiceNow for Lenovo XClarity Administrator, complete the following steps.

Step 1. From the ServiceNow portal, type Update Sets in the left pane Search box, and then click Retrieved Update Sets on the left pane.

| Servicenow           | he Management                                                                                                    |               | 0.06     |                 | linewith *                                                                                                    | 🛞 tyrine i | Mantalan T.   | Q = 0              | 8  |
|----------------------|----------------------------------------------------------------------------------------------------|---------------|----------|-----------------|----------------------------------------------------------------------------------------------------|------------|---------------|--------------------|----|
| (Telefists           | E Antientipterber sess form                                                                                                    | • Jacob       |          | ]               |                                                                                                    |            | • • ====      | mioti 🕨 1          | ** |
| ≝ ★ ©                | ∇ M × Carl- network(play int<br>@ Q ≡ network)                                                                                                    | ∰ Appiktation | ≡ 349    | 🗄 üpürle source | E Deartylios                                                                                                    | ≡ (aabel   | ≡ Convertinet | # Peset            |    |
| System lighters fors | Search                                                                                                    | () (starty    | [[ 5001] | 3411            | 10-0                                                                                                    | ]] hereit  | hint .        | (Sam)              | 1  |
| Televel Televel      |                                                                                                    | -             | -        |                 | Anna ann an Anna an Anna an An | *****      |               |                    |    |
| Televine .           | () annual (                                                                                                    |               |          |                 |                                                                                                    |            |               | 11.762 <b>&gt;</b> | ** |
| Local Ignian Sets    | Related Links                                                                                                    |               |          |                 |                                                                                                    |            |               |                    |    |
| requiption las       | orden of the second second sec |               |          |                 |                                                                                                    |            |               | 5                  | L  |
| Weige Compilied Sets |                                                                                                    |               |          |                 |                                                                                                    |            |               | 0                  | 9  |

Step 2. Click Import Update Set from XML to display the Import XML page.

| mporting records from an XML file w | ill not run Business Rules |             |                |
|-------------------------------------|----------------------------|-------------|----------------|
| Step 1: Choose file to upload       |                            |             |                |
|                                     | ★ XML file                 | Choose File | No file chosen |

Step 3. Click **Choose File**, and then click **XClarity Integrator for ServiceNow**.

Note: After the xml file is uploaded, it displays the status as "Loaded."

- Step 4. Click the uploaded file, and then click **Preview Update Set**.
- Step 5. Click Commit Update Set.

**Important:** If errors are generated before the update set is committed, accept the remote update option.

After ServiceNow for Lenovo XClarity Administrator is successfully committed, you can view the details as shown in the following example.

| SERVICERION Inter    | Hatagetard | i i                                 |                  | 0. 14      | etter • 🖬          | InternalCh *                                    | () types               | Minister -           | 9 00 0   | 00  |
|----------------------|------------|-------------------------------------|------------------|------------|--------------------|-------------------------------------------------|------------------------|----------------------|----------|-----|
| (7 4465 arts 🛞       | = ==       | metiphester dus fire                | • [ ]>           |            |                    |                                                 | •                      | • • ====             | mitofi 🕨 | **  |
| ≝ ★ ©                | 7 ×        | - Unio Automotipelarian<br>E Name a | EApplication     | E.144      | III Update recycle | = Deutyper                                      | #Lookef                | E Convertine         | Erent    |     |
| Sector ladar Sec     |            | Search .                            | Teach.           | Termin -   | Search.            | They want                                       | There is a second      | Turk.                | Taut I   | 11  |
| Typine Sector        | -          | 🕞 iman Alath (nai Bak               | Lill Generalisty | Generative |                    | . Facilities may<br>imports<br>interaction, C., | 3918-06-06<br>12:01:06 | 2019 Hi Hi<br>1219 U |          |     |
| terlatung            | ΠĒ         | atom in second resi.                |                  |            |                    |                                                 |                        |                      | 103/F    |     |
| Local Instancion     | Rafated    | Links                               |                  |            |                    |                                                 |                        |                      |          | - 1 |
| Herge Hysician Setti | Pagert the | dan Set transfit                    |                  |            |                    |                                                 |                        |                      |          |     |
| Herge Completed Solo |            |                                     |                  |            |                    |                                                 |                        |                      |          | 0   |
| lipter becks Const   |            |                                     |                  |            |                    |                                                 |                        |                      |          | . 1 |

## Installing and configuring the MID Server

The Management, Instrumentation, and Discovery (MID) Server is a Java server that facilitates communication and movement of data between the ServiceNow platform and external applications, data sources, and services.

To install the MID server, setup a MID Server user and role in ServiceNow, and then install and configure the MID Server using one of the following procedures.

- A MID server as a Windows Service
- A single MID Server on a Windows system
- Multiple MID Servers on a single Windows system

## Setting up MID Server user and role

The MID Server connects to a ServiceNow instance by using the SOAP web service. To allow authentication with the ServiceNow instance, create a separate user account for each MID Server or share the same

account across multiple MID Servers. Each MID Server account must use the "mid\_server" role to access protected tables.

#### Procedure

To set up the MID Server user account on the ServiceNow instance, complete the following steps.

- Step 1. From the ServiceNow portal, navigate to **User Administration**  $\rightarrow$  **Users**.
- Step 2. Locate the **mid.user** user account in the **User ID** column.
- Step 3. Verify that the following fields are filled. Update the password, if required.
  - User ID. User ID that is to be specified in the mid.instance.username parameter of config.xml.
  - **Password**. Password that is to be specified in the **mid.instance.password** parameter of config. xml.
  - First name. User's first name
  - Last name. User's last name

#### Notes:

- Change the default password as soon as possible.
- Avoid updating the fields other than **Password**. For information about the password for default user accounts, see "Creating new users" on page 9.
- Step 4. Click Update.

## Installing a MID Server on a Windows system

You can install a MID Server on a Windows system.

#### Procedure

To install a MID Server on a single Windows system, complete the following steps.

- Step 1. Download the MID Server archive file.
  - a. From the ServiceNow portal, click **Mid Server**  $\rightarrow$  **Downloads**.
  - b. Select and download the MID Server for the appropriate operating system.

If the download does not begin immediately, try the download later as the system may be busy.

- Step 2. From the system where you want to install the MID Server, create a directory for the MID Server on the top level of the drive using a unique and distinctive name (for example, ServiceNow\MID Server1).
- Step 3. Extract the downloaded MID Server file into the MID Server directory. When complete, the \agent directory is in under the MID Server directory (for example, \ServiceNow\MIDServer\_SMS\_Int\agent).
- Step 4. Edit the **\agent\config.xml** file using a text editor (such as WordPad), as follows:
  - 1. Locate the <parameter name="url" value="https://YOUR\_INSTANCE.service-now.com" /> element, and change the value to the URL of your ServiceNow instance.
  - 2. If basic authentication is enabled, enter the MID Server user credentials in the mid.instance. username and mid.instance.password parameters.

**Note:** Basic authentication for SOAP messages is enabled by default. The password value is also encrypted authentication.

- 3. Locate the <parameter name="name" value="YOUR\_MIDSERVER\_NAME\_GOES\_HERE" /> element, and change the value to the name of your MID Server.
- 4. Optionally, enter the connection information for a proxy server that is used, and remove the comment tags from the proxy configuration information. For example, you can configure the mid.proxy.use\_proxy, mid.proxy.host, mid.proxy.port, mid.proxy.username, and mid. proxy.password.

Step 5. If this MID Server is installed on a system that contains other MID Servers, also edit the \agent \conf \wrapper-override.conf file. For more information, see "Installing Multiple MID Servers on a single Windows system" on page 6.

## Installing a MID Server as a Windows service

You can install a MID Server as a Windows Service.

#### Procedure

To run a MID Server as a Windows service, complete the following steps.

- Step 1. Download the MID Server archive file.
  - a. From the ServiceNow portal, click **Mid Server**  $\rightarrow$  **Downloads**.
  - b. Select and download the MID Server for the appropriate operating systemIf the download does not begin immediately, try the download later as the system may be busy.
- Step 2. From the system where you want to install the MID Server, click Start.
- Step 3. In the Search box, type command prompt or cmd.exe.
- Step 4. In the results list, right-click **Command Prompt** or **cmd.exe**, and then click **Run as administrator**. This enables the MID Server to be installed with administrative rights under any Windows User Account Control (UAC) setting
- Step 5. From the command prompt, navigate to \agent in the directory you created for the MID Server files. For example, the path might be C:\ServiceNow\MID Server1\agent.
- Step 6. Run start.bat.

## Installing Multiple MID Servers on a single Windows system

You can install multiple MID Servers on a single host or on a virtual machine using Windows. This is useful when one MID Server is down so another can take its place. Note that installing multiple MID Servers might involve additional setup steps, depending on your network configuration.

#### Procedure

To install a MID Server on a single Windows system, complete the following steps.

- Step 1. Download the MID Server archive file.
  - a. From the ServiceNow portal, click **Mid Server**  $\rightarrow$  **Downloads**.
  - b. Select and download the MID Server for the appropriate operating system.

If the download does not begin immediately, try the download later as the system may be busy.

- Step 2. From the system or virtual machine where you want to install multiple MID Servers, create a directory for each MID Server on the top level of the drive using unique and distinctive names (for example, ServiceNow\MIDServer\_SMS\_Int or ServiceNow\MIDServer\_Disc1).
- Step 3. Extract the downloaded MID Server file into each MID Server directory. When complete, the \agent directory is in under each MID Server directory (for example, \ServiceNow\MIDServer\_SMS\_Int\agent).
- Step 4. For each Windows MID Server, edit the \agent\config.xml file using a text editor (such as WordPad), as follows:
  - 1. Locate the **<parameter name="url" value="https://YOUR\_INSTANCE.service-now.com"** /> element, and change the value to the URL of your ServiceNow instance.
  - 2. If basic authentication is enabled, enter the MID Server user credentials in the **mid.instance**. **username** and **mid.instance.password** parameters.

**Note:** Basic authentication for SOAP messages is enabled by default. The password value is also encrypted authentication.

- 3. Locate the <parameter name="name" value="YOUR\_MIDSERVER\_NAME\_GOES\_HERE" /> element, and change the value to the name of your MID Server.
- 4. Optionally, enter the connection information for a proxy server that is used, and remove the comment tags from the proxy configuration information. For example, you can configure the **mid.proxy.use\_proxy**, **mid.proxy.host**, **mid.proxy.port**, **mid.proxy.username**, and **mid. proxy.password**.
- Step 5. For each Windows MID Server, edit the \agent\conf\wrapper-override.conf file with a text editor, and enter the following configuration information.

**Attention:** Do not edit the wrapper.conf file, which contains the default configuration for the MID Server. Any future ServiceNow upgrades overwrite the contents of the wrapper.conf file but not the wrapper-override.conf file.

- wrapper.name. The MID Server process, maps to the Service name, and must be unique. The default value is snc\_mid.
- wrapper.displayname. The display name in the Windows Services console (for example, ServiceNow DevMID01). The default value is ServiceNow MID Server.
- (Optional) wrapper.java.command. The path to the Java \bin directory, either relative to the agent directory or absolute. The default value is jre/bin/java.
- (Optional) wrapper.java.initmemory. The initial Java heap size in MB. The default value is 10.
- (Optional) wrapper.java.maxmemory. The maximum Java heap size in MB. The default is 512.

These values cannot be edited while the MID Server is running.

- Step 6. Confirm that the MID Server is running.
  - To start the server, run one of the following commands:
    - (Windows) start.bat
    - (Linux) start.xh
  - To stop the server, run one of the following commands:
    - (Windows) stop.bat
    - (Linux) stop.xh
- Step 7. Optionally, configure MID Server clustering for load balancing or failover as necessary.
- Step 8. After you configure the MID Server, you can view a list of installed MID Server in the Servers table under the MID Server module.

## Uninstalling a MID Server on Windows

The MID Server runs as a standalone service. It can be removed easily to accommodate such tasks as redeploying the MID Server to another host system or changing the unique name of a MID Server when deploying multiple MID Servers.

#### Procedure

To uninstall a MID Server on Windows, complete the following steps.

- Step 1. Stop the running MID Server service by running one of the following commands.
  - (Windows) stop.bat
  - (Linux) stop.xh
- Step 2. Open a command window (Start  $\rightarrow$  Run  $\rightarrow$  cmd.
- Step 3. Navigate to the \agent\bin directory in the MID Server installation directory.
- Step 4. Double-click the UninstallMID-NT.bat file.

## Adding the ServiceNow certificate to Lenovo XClarity Administrator

You must add the ServiceNow certificate to Lenovo XClarity Administrator so that ServiceNow for Lenovo XClarity Administrator can access to XClarity Administrator inventories and events.

#### Procedure

To add ServiceNow certificate to XClarity Administrator, complete the following steps.

Step 1. From the ServiceNow portal, right-click **Secure**, and then click **Certificate**. The Certificate dialog is displayed.

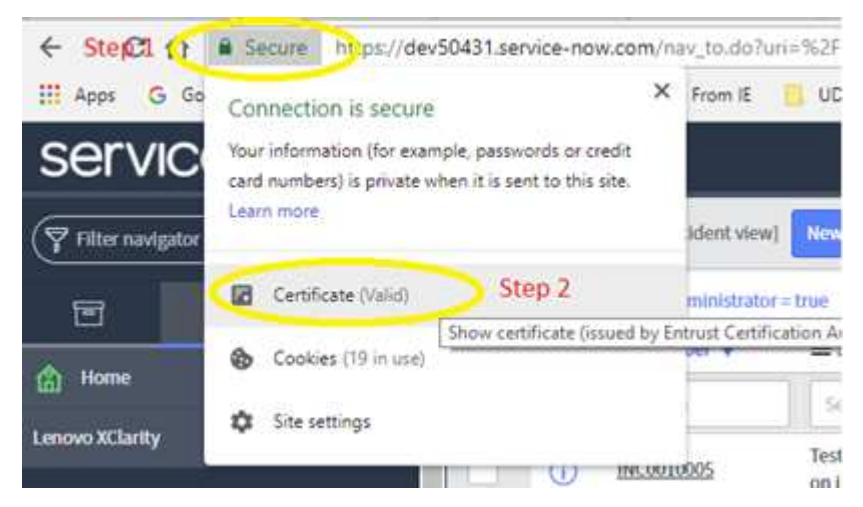

Step 2. Click the Details tab, and then click Copy to File.

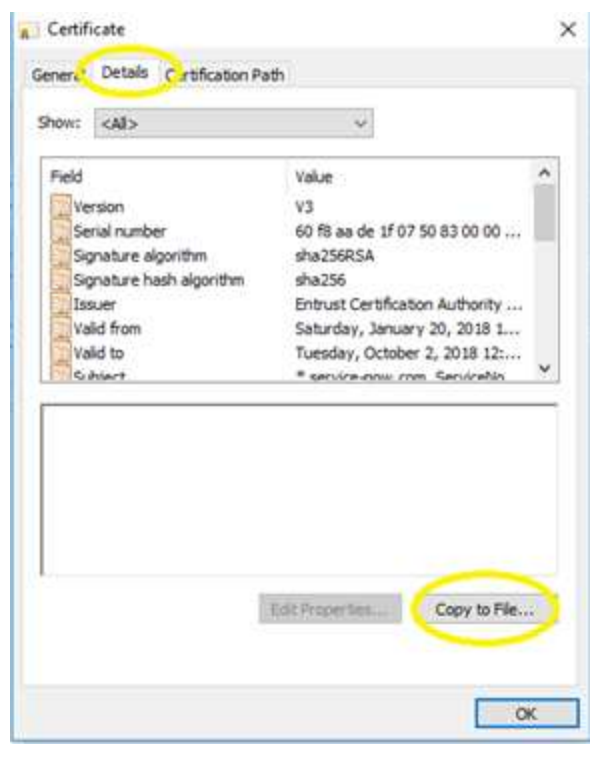

Step 3. Click Next.,

- Step 4. Select the "DER encoded binary X.509(.CER)" format from one of the options available on the dialog.
- Step 5. Enter a location and name for the file to be exported.
- Step 6. Click Next. The certificate file is exported to the location provided in the previous step.
- Step 7. Add this exported certificate file (.cert) to XClarity Administrator.
  - 1. From the XClarity Administratormenu bar, click Administration → Security to display the Security page.
  - 2. Click Trusted certificates under Certificate Management in the left navigation.
  - 3. Click **All Actions**  $\rightarrow$  **Add Certificate** to display the Add Certificate dialog.

| Install from a file (PEM/DER/PKCS7)                             | Browse       |
|-----------------------------------------------------------------|--------------|
| Paste certificate in PEM format (be sure to include BEGIN and E | END lines) : |
| certificate contents<br>END CERTIFICATE                         |              |
|                                                                 |              |

- 4. Browser for the certificate file.
- 5. Click **Create** to add the certificate.

## **Creating new users**

ServiceNow for Lenovo XClarity Administrator includes a set of default user accounts. You can create additional users as needed.

ServiceNow for Lenovo XClarity Administrator adds the following default accounts.

- ServiceNow REST user: This user is required to configure REST user credentials.
  - User ID: sn.rest.admin
  - Password: \*\*\*\*\*
  - Roles: web\_service\_admin and x\_188271\_lenovo\_xc.user

**Attention:** After you update the password, you must update the same password under the REST User credentials module. To update the REST credentials, see "Updating credentials of a REST user" on page 21.

- XClarity End User: This user is created for the end user with limited access to applications.
  - User ID: xclarity.enduser
  - Password: \*\*\*\*\*
  - Roles: x\_188271\_lenovo\_xc.user, and itil
- MID Server User: This user is created for MID server installation. The credentials are used during the MID server installation.
  - User ID: mid.user
  - Password: \*\*\*\*\*
  - Roles: mid\_server

**Attention:** When you update the password for MID Server user, you must also update the password in the configuration file (config.xml) that is used during MID server installation.

**Attention:** You must set the password for these users as soon as possible after you install ServiceNow for Lenovo XClarity Administrator. To change the password for the default users or any other user, complete the following steps.

1. From the ServiceNow portal, on the left navigation panel, click Users Administration → Users, and then click Users.

Note: You must be logged in to the ServiceNow portal using a user with Admin privileges.

- 2. Type the user name whose password is to be set in the **Search** field.
- 3. Enter the password, and click **Update**.

#### Procedure

To create a user with roles, complete these steps.

Step 1. From the ServiceNow portal, on the left navigation panel, type **Users** and click **Users** under the **System Security** category.

Note: You must be logged in to the ServiceNow portal using a user with Admin privileges.

| servicenda                                                                                                    | ete Ranagement |                 |                  | D Delations                 | Garera (Clar. • | 🕘 System Advances | •••• • • • • • •  |
|----------------------------------------------------------------------------------------------------|----------------|-----------------|------------------|-----------------------------|-----------------|-------------------|-------------------|
| ( <b>∀</b> and                                                                                                  |                | Gets Unlaw      | () (See          |                             |                 | ** *              | 6 9/100/00 + ++ * |
| 8 \star 0                                                                                                    | 9 H            | E user6         | III kane         | III (mail                   | III ADVE        | III Crusted       | III liptanet w    |
| Allers                                                                                                    |                | Gamb            | 10 hand          | 11 Second                   | Taxa .          | 10 touris         | 1.000             |
| System Security                                                                                                 |                | ingen (         | Trans/Isline     |                             |                 | 101-111-011       | 40.01007          |
| * Unit and Group                                                                                                |                | (Monthlese      | income the later |                             | 100             | 0.000             | 81284             |
| CONTRACTOR OF CONTRACTOR OF CONTRACTOR OF CONTRACTOR OF CONTRACTOR OF CONTRACTOR OF CONTRACTOR OF CONTRACTOR OF | CILO           | -               | last last        |                             | 100             | 41100             | 8.110.8           |
|                                                                                                    | CTU NY         | Training street | Tarray Long      | Market Indexed Intelligence | 1000            | E VIGEN           | de la constante   |

Step 2. Click New to create new user.

| C E Vser<br>Now record       |                     |    |                       |                           |    | 8 | Ð • | + Sobrat |
|------------------------------|---------------------|----|-----------------------|---------------------------|----|---|-----|----------|
| (Inter ID)                   | 1                   |    | teal                  | ũ.                        | S  |   |     |          |
| First name                   |                     |    | Calendar relegation   | Ovtice4                   | ٠  |   |     |          |
| Latraise                     |                     |    | Time ante             | Systems (US/Pacific Reva) |    |   |     |          |
| Téle                         |                     | Q. | <b>Business</b> phone |                           |    |   |     |          |
| Department                   |                     | 9  | Mobile phone          |                           |    |   |     |          |
| Fastword.                    |                     |    | Phote                 | Click to add              |    |   |     |          |
| Farcound reach reset.        |                     |    |                       |                           |    |   |     |          |
| Locked out                   |                     |    |                       |                           |    |   |     |          |
| ALSVE                        | 4                   |    |                       |                           |    |   |     |          |
| Web service access only      |                     |    |                       |                           |    |   |     |          |
| internal totegration<br>User |                     |    |                       |                           |    |   |     |          |
| Date Remut                   | System (vyyy MM-dd) |    |                       |                           |    |   |     |          |
| Tchottele                    |                     |    |                       |                           | Q. |   |     |          |
| Submit                       |                     |    |                       |                           |    |   |     |          |

- Step 3. Fill in the fields on the form, and click **Submit** to create a user.
- Step 4. After the user is created, select the created user from the list to assign roles.
- Step 5. In the Roles section at the bottom, click Edit.
- Step 6. Type web\_service\_admin in the **Search** field, and click the appropriate arrow to move it under **Roles** List for a REST user only.

Assign "web\_server\_admin" role to a user account through which the Lenovo XClarity Administrator can use to log in to that particular ServiceNow instance to push incidents into ServiceNow.

**Notes:** After assigning the ""web\_service\_admin" role to a user, the following roles are also assigned automatically to the user.

- api\_analytics\_read
- pa\_viewer
- rest\_api\_explorer
- Step 7. Type x\_188271\_lenovo\_xc.user in the **Search** field, and click the appropriate arrow to move it under **Roles List** for both a REST user and an end user.
- Step 8. Type itil in the **Search** field, and click the appropriate arrow to move it under **Roles List** of an end user that is a member of a group that is notified of an incident when the incident is assigned.

| Not 21 Younger Links | mer, lakk benergeben, Barege lake namen |                                                                                                    |         |                      |                 |
|----------------------|-----------------------------------------|----------------------------------------------------------------------------------------------------|---------|----------------------|-----------------|
| 22 Belle (112)       | Sets for + -                            |                                                                                                    |         |                      | 1 10107 > ++ 21 |
| 7 Detteran           | na Soli kitain                          |                                                                                                    |         |                      |                 |
| 0 Q. EH              | in .                                    | E links                                                                                                    | Estated | E Infrantiaira Count |                 |
| (i) site             | (II) heater winner                      | atte                                                                                                    | fathe   |                      |                 |
| () and               | active addate                           | Abe                                                                                                    | No.     |                      |                 |
| (i) at a             | ruhbii .nad                             | tube:                                                                                                    | 740     |                      | 1               |
| 0 0 m.s              | lata .                                  | And and a second second second second second second second second second second second second second second se | 100     |                      | 1               |
| (i) HILL             | NL SANTE                                | 6dbm -                                                                                                    | Two     |                      | 1               |

## Assigning roles to a user or group

You can assign roles to users and groups.

#### Procedure

To assign a role to a user or group, complete the following steps

- Step 1. From the ServiceNow portal, type "users" in the left panel **Search** field.
- Step 2. Click User  $\rightarrow$  Administration  $\rightarrow$  Users. A list of added user is displayed.

| ≡ Users  | New Go to Updat | ted + Learth    |        |          | 44.4 1              | 10 100 of 563       |
|----------|-----------------|-----------------|--------|----------|---------------------|---------------------|
| ₩<br>© 0 | ≡ User 10       | ≡ Name          | ≡ test | ≡ Active | ≡ Created           | = updated w         |
|          | South           | South           | Search | Starts   | Search              | - Search            |
|          | Distantia       | Munity Arrian   |        | true     | 2018-06-08-02-49:32 | 2018-96-08 02:50:51 |
| 2 0      | innovolenduser  | Lenovo End User |        | true     | 2010-05-07-00-05-03 | 2018-95-08 02:17:25 |

- Step 3. Click the user to which you want to assign roles.
- Step 4. Scroll the following screen to the bottom. Then, in the Roles tab, click the Edit button.

|                                                                                                    | California (China)                                                                                                    |    | 10.0               |                                      | 1.441        | - |
|----------------------------------------------------------------------------------------------------|----------------------------------------------------------------------------------------------------|----|--------------------|--------------------------------------|--------------|---|
| 644 U                                                                                                    | And on the second second secon |    | Tires.             |                                      | -            | 1 |
| fermane                                                                                                    | Same                                                                                                    |    | Largage            | - Bani-                              | •            |   |
| Lattered                                                                                                    | CadDae                                                                                                    |    | Calendar Heegostan | Defined                              |              |   |
| 198e -                                                                                                    |                                                                                                    | 0  | The row            | Springer (Astorica), Soc., Ampril 10 | ( <b>*</b> ] |   |
| Depairment                                                                                                    |                                                                                                    | 15 | Take Section       | Texaminan Course 4994-1410           | 5.1          |   |
| Princet                                                                                                    |                                                                                                    |    | Distance phone     |                                      |              |   |
| Paramet seed, real                                                                                                    |                                                                                                    |    | Waterplane         |                                      |              |   |
| Leadered                                                                                                    |                                                                                                    |    | Pair               | Citch to pild                        |              |   |
| Actives                                                                                                    | 3                                                                                                    |    |                    |                                      |              |   |
| Relicion de la companya de la companya de la compan | C.                                                                                                    |    |                    |                                      |              |   |
| Antonial Integration User                                                                                                    | 0                                                                                                    |    |                    |                                      |              |   |
| anishe Unive                                                                                                    |                                                                                                    |    |                    |                                      |              |   |
| ated Links.                                                                                                    |                                                                                                    |    |                    |                                      |              |   |
| n Thadaman (Bartingen)<br>Mit is passessioned                                                                                                    |                                                                                                    |    |                    |                                      |              |   |
| and Cases Berners Materia                                                                                                    | tim Resp Scherpton                                                                                                    |    |                    |                                      |              |   |

Step 5. Select the roles that you want to assign to the user, and click the appropriate arrow to move the roles to the list on the right.

**Note:** You must assign the "x\_188271\_lenovo\_xc.user" role to the user. Optionally, you can add more roles, as needed.

Step 6. Click Save.

After the roles are assigned to the user, you can view the roles on the **Role** tab.

## **Creating new groups**

ServiceNow for Lenovo XClarity Administrator includes a default group, named **Lenovo XClarity**, for the incident assignment. You can create additional groups and assign roles before using the workflows.

If users are not added to the group, you can specify email ID in the Group email by editing the Group.

#### Procedure

To create a group with roles, complete these steps.

Step 1. From the ServiceNow portal, on the left navigation panel, type **Groups** and click **Groups** under the **System Security > Users and Groups** category.

| servic             | endi | W Sento | Maringer | -       |                         |                                          | D Mattime •                                        | Carese Stat. •                       | 🧕 System Advantation                     | • ٩ @       | •             |
|--------------------|------|---------|----------|---------|-------------------------|------------------------------------------|----------------------------------------------------|--------------------------------------|------------------------------------------|-------------|---------------|
| (T Brocks          |      | ۲       | =        | Tazle 🔛 | Galle Hunder            | • [head                                  |                                                    |                                      |                                          |             | ~             |
|                    |      | ۵       | 9        | Q       | anti prosp + Sant Deado | phanti Calli Rollinger (*)<br>El Primity | liller - liter + tonighted he + joing<br>III three | tyl + Mata Purchag<br>III Anigred to | III Overt description                    | 🕮 Tash type |               |
| Typices Selfrethen |      |         |          |         |                         |                                          | 1 54                                               | 1. +                                 | 1 Sealth                                 |             |               |
| South Droger       |      |         |          |         |                         |                                          |                                                    |                                      |                                          |             |               |
| System Security    |      |         |          |         |                         |                                          | No records to d                                    | isplay                               |                                          |             |               |
| · then and Grow    | a)   |         |          |         |                         |                                          |                                                    |                                      | > N20111110-00020                        |             |               |
| Liters             |      |         |          |         |                         |                                          |                                                    |                                      | C. C. C. C. C. C. C. C. C. C. C. C. C. C |             | nonexit, Fill |
| ( Company)         |      |         |          |         |                         |                                          |                                                    |                                      |                                          |             |               |

Step 2. Click **New** to create a new group.

| NUMBER      | 1- |   |      |   | Group email | 13 |  |
|-------------|----|---|------|---|-------------|----|--|
| Manager     |    |   | 9,   |   | Parent      | 0, |  |
| Hourly rate | 5  | Ŧ | 0.09 | 1 |             |    |  |
| Description | -  |   |      |   |             |    |  |

- Step 3. Fill in the fields on the form, and click the **Submit** button to create a group.
- Step 4. After the group is created, select the created group from the list to add members.
- Step 5. In the **Group Members** section at the bottom, click **Edit**.

| Page 10                                     | Annual Annual Control of Control of Control |       | 1 mark          |                                | l si l       |  |
|---------------------------------------------|----------------------------------------------------------------------------------------------------|-------|-----------------|--------------------------------|--------------|--|
|                                             |                                                                                                    |       |                 |                                |              |  |
| 1 ytt tame                                  | Sector                                                                                                    |       | 1 with the      | - 124100                       |              |  |
| Tarrene                                     | EndBar                                                                                                    | C.444 | eedar Heegostee | Detect                         |              |  |
| 1984                                        |                                                                                                    | 0     | 7000-2020       | Spring (Adartic), Co., Argebra | ( <b>7</b> ) |  |
| finantine (                                 |                                                                                                    |       | Cale Spinish    | Sectors (course)               | 57           |  |
| Fernand                                     |                                                                                                    |       | Barren phone    |                                |              |  |
| Paramet sectored                            |                                                                                                    |       | Waterplane      |                                |              |  |
| Looked and                                  |                                                                                                    |       | Phale           | Chick and a                    |              |  |
| Active                                      | 3                                                                                                    |       |                 |                                |              |  |
| Relation and the second server              | C.                                                                                                    |       |                 |                                |              |  |
| Internal Integration Union                  |                                                                                                    |       |                 |                                |              |  |
| nishe Daiete                                |                                                                                                    |       |                 |                                |              |  |
| med Links                                   |                                                                                                    |       |                 |                                |              |  |
| Television (Carlinson)<br>A a generation of |                                                                                                    |       |                 |                                |              |  |
| no. Court Bergers Meters                    | tim Reap Schurgton                                                                                                    |       |                 |                                |              |  |

- Step 6. Type the user names in **Search** field.
- Step 7. Select the name in the **Collection** list, and click the right arrow to move the name to the **Group Members List**.

| Add Filter Run filter (3)                                                       |           |         |           |  |
|---------------------------------------------------------------------------------|-----------|---------|-----------|--|
| - choose field -                                                                | - oper -  |         | - value - |  |
| Collection                                                                      | <br>Group | Members | List      |  |
| (Q                                                                              | <br>Datab | ase     |           |  |
| 20<br>20<br>20<br>20<br>20<br>20<br>20<br>20<br>20<br>20<br>20<br>20<br>20<br>2 | >         |         |           |  |

Step 8. Click Save.

## **Configuring email notification**

< Edit Members

When a new incident is raised in the incident table or when the state of the incident changes, an email notification is sent to all users in the assigned group and to a specific assigned user for handling the incident. You can configure the email notification so that the configured email address receives notifications.

#### Procedure

To configure email notification, complete the following steps.

Step 1. From the ServiceNow portal, type "email properties" in the left pane **Search** box, and click **System Properties > Email Properties** from the left navigation.

| serv                  | icento  | W Server | Recognised                                                                                                    | D Debuit(Data *          | B                                    | 💮 System Administrator 🔹 | 9.00 |
|-----------------------|---------|----------|----------------------------------------------------------------------------------------------------|--------------------------|--------------------------------------|--------------------------|------|
| 7-40                  |         | 0        | Small Properties                                                                                                    |                          |                                      |                          |      |
| 8                     | *       |          | Enail accounts can be croated or modified to the (mod Account table.<br>Total account connection status and stageostics information can be based | ion the Intel Disporting | *                                    |                          |      |
| Tystem Halbon         | •       |          | Duthound Email Configuration                                                                                                    |                          | bound Email Configuration            |                          |      |
| · Advision            |         |          |                                                                                                    |                          |                                      |                          |      |
| feral Page            | er Tala |          | Email sending mabled                                                                                                    | 8                        | nul receiving mubbled                |                          |      |
| Sector Property       | 12      |          | S. Jac. per                                                                                                    | ~                        | THE   THE                            |                          |      |
| and the second second |         |          | Send all articles this test small address (see production testing)                                                                               |                          | lently avail as a night by these sub | linct profiles           |      |
| Email round           |         |          | 1                                                                                                    |                          | w.r.Accepted.Tentative.D             | lectine 5                |      |

- Step 2. Select **Global** from the **Application** drop-down list on the top right corner.
- Step 3. In the **Outbound Email Configuration** and **Inbound Email Configuration** sections, select **Yes**.
- Step 4. Click Save.

## Importing inventory data from Lenovo XClarity Administrator

ServiceNow provides access to Lenovo XClarity Administrator inventories by retrieving information from XClarity Administrator and mapping it to the configuration management database (CMDB).

#### Procedure

To import inventory data of the selected XClarity Administrator instances to the ServiceNow instance, complete the following steps

Step 1. From the ServiceNow portal, click Lenovo XClarity Configuration under the Administrator Configuration group in the left pane.

| π. | Lanava AC | Darity Carelignations 1000 Galas Viet Sulter 9                                                                                                    |                   | 44.4          | 8 H1H2 9 99 |
|----|-----------|----------------------------------------------------------------------------------------------------|-------------------|---------------|-------------|
| 7  | 46        |                                                                                                    |                   |               |             |
| 8  | Q         | EE L/har Huma                                                                                                    | <b>H</b> <i>P</i> | II mid Server |             |
|    |           | See .                                                                                                    | ( ) ( )           | ][ 244        |             |
| 2  | (O        | source                                                                                                    | 363463636         | (Gyb)84       |             |
| 3  | 00        | 10120                                                                                                    | 30.241.54.58      | itanini       |             |
| 9  | 4,000     | algertation. •                                                                                                    |                   | 44.4          | 1 usid + ++ |
|    |           | Al Junto Sana<br>Al Junto Sana<br>Managarahan<br>Managarahan<br>Ma |                   |               | 8           |

Step 2. Select each XClarity Administrator, and click **Import Inventories** from the **Actions** drop-down. The **Queue** table shows the progress of retrieved data import. Following is a sample screen.

| servicenow -                | nia Barrago |          |                                                                                                    |                 |                                                                                                    |            |              | <b>a</b>     |
|-----------------------------|-------------|----------|----------------------------------------------------------------------------------------------------|-----------------|----------------------------------------------------------------------------------------------------|------------|--------------|--------------|
| The second                  |             | Lange at | Cheffy Dataset                                                                                                    | and P           |                                                                                                    |            |              | 44.4 (11)    |
| B 🗰 O                       | 70          | a-a-     | al e                                                                                                    | Bridad          | II Period                                                                                                    | il ter     | R.ber        | II manage    |
| Lanve Clarity               |             |          | ( set.                                                                                                    | 1. 1. 1         | 11 team                                                                                                    | vicangiene | 11           | If time.     |
| · III too katamata          | C           | 0        | 0.0010630                                                                                                    | *               | rhetm                                                                                                    | humang     | angent.      | data.        |
| A Manufacture of the second | 0           | G        | interest in the second second  | 11              | neap .                                                                                                    | heady      | and a second | divings.     |
| The same title burgerstore  | C           | 0        | BURUNU.                                                                                                    | 10 <sup>1</sup> | provident                                                                                                    | Really     | Suppl.       | press highly |
| a annual Atlantia (Denem    | 0           | (Q)      | - Internet                                                                                                    | PT              | bes.                                                                                                    | and a      | (report      | 500          |
| • (mm)                      | 0           | . Q      | SERVICE AND INCOME.                                                                                                    | ar.             | tert(fait)                                                                                                    | Presenting | 2994         | saids here.  |
| terrest the terrest         | 0           | 0        | analasan                                                                                                    | **              | with the second second s | Preventing | mperi        |              |
| and Associations            | C           | 0        | an and a set                                                                                                    | pt              | nue.                                                                                                    | Promoted   | ingent       | 11 ap        |
| hannes Miller Ny Lineste    | 0           |          | BADRO MATE                                                                                                    | e*              | and a                                                                                                    | Passing    | inper        | and a        |
| • All manifesters           | 10          | 0        | inimizer .                                                                                                    | 10              | station.                                                                                                    | Period     | mant         | item.        |
|                             | 0           |          | BURLINE                                                                                                    |                 | prestington -                                                                                                    | Personal   | mant         | participle.  |
| and Press Support           | 10          |          | and the second second s | **              | 56                                                                                                    | Presting   | ingent.      | teri .       |

Step 3. Under **All Inventories**, click the desired module to view the records for each inventory. Following example shows the fan data.

| servicenew                            | -  |         |                |         |        |                                       |                                         | D oneste       | · 6      | 10000 B 1      | 🔮 1/100 100 100 100 100 100 100 100 100 1 |                    |
|---------------------------------------|----|---------|----------------|---------|--------|---------------------------------------|-----------------------------------------|----------------|----------|----------------|-------------------------------------------|--------------------|
| (V rivernate                          |    | Lanna A | chely-here. In | a tan   | -      |                                       |                                         |                |          |                |                                           | 1 inter            |
| H 🕴 0                                 | 70 | 0.4     | -              | Environ | Reads. | Buk                                   | 10 1449                                 | E Calutanessee | ill fare | E Off malt law | II (an insis have                         | 8 increase - 8 1   |
| · · ·                                 |    |         | 1              | 164810  | I int  | [[ +++]                               | ( test                                  | hand           | 1. ***   | loant.         | ( 4 and )                                 | [ int ] ]          |
| G entreteres                          | 0  | 0       | Test           | -       |        |                                       | 10.3110.0000000000000000000000000000000 | HOCU U         | ten      | terral         | April 1                                   | ********           |
| •                                     | ò  | 9       | 1428           | -       |        |                                       |                                         | BORDAN         | 2        | -              | ler H                                     | <b>Province</b>    |
| E                                     | 0  | 10      | indi           | -       |        | berter and the second second          | -                                       | 10.041.04.00   | 14       | and a          | lent.                                     | -                  |
| Time.                                 |    |         |                |         |        |                                       |                                         |                |          |                |                                           |                    |
| 12                                    | 2  | 1.90    | 768            | -       |        | Sector sector and the sector sector   | communication of the second             | HOUSE .        | Ten.     | and .          | 1975                                      | description in the |
| 22 hantanan<br>23 hantalah            | Ċ  | 0       | haite          |         |        | 14-42-14-0 (minima) (minima) (minima) | 6710 covered Prof. Bacard               | in all shake   | 141      |                | helt :                                    |                    |
| · · · · · · · · · · · · · · · · · · · | 0  | 10      | 1968           | -       |        | hereiten an an an an and              |                                         | NORMAL CO.     | ini.     | Sec.           | See C                                     | from the section   |
|                                       | 5  | 0       | Tes.22         |         |        | beamstragementer                      | State Construction (Section 2014)       | 102453630      | 14       | Terror .       | Tan (in                                   | 400-00 Tax-00-040  |
| H                                     | 12 | (       |                |         |        |                                       |                                         |                |          |                | 44.4                                      | 1 1010 3 33        |
| 12 844                                |    |         |                |         |        |                                       |                                         |                |          |                |                                           |                    |

## **Scheduling jobs**

You can schedule a job to update the inventory records in the ServiceNow at a regular interval of time.

#### Procedure

To schedule jobs, complete the following steps.

Step 1. From the ServiceNow portal, type scheduled jobs in the left panel **Search** box, and click **System Definition > Scheduled Jobs** from the left navigation.

| servicente         | N Service Manager |                        |                      | D Definit (in | n.* 🖬 one 🔹 👰 h            | aun Adminiatur - Q CP ( | 00   |
|--------------------|-------------------|------------------------|----------------------|---------------|----------------------------|-------------------------|------|
| (Y utratidad piles | 0 =               | Scheduled John         | Sets Nov. + 1-       | ·             |                            | ** * 1 11/1 *           | • •• |
| <b>a</b> *:        | 0 🥇               |                        | -                    | I Active      | ≡ Dans                     | ≡ Updated               |      |
| System Defeature:  |                   | Terese                 |                      | 11            |                            | ( mark                  |      |
| Schubble Late      | 0                 | ( Lanati Kilar)        | a transit insectoria | 10 tax        | Scheduled Script Cancellon | 85-39-96.58             |      |
| System Scheduler   | 0                 | Autors on selected row | - • ·                |               |                            | •• • 🚺 to 1 dr 1        |      |

Step 2. Click the Lenovo XClarity Import Inventories link to display the following page.

| < 🔳 Lanovo HClar                        | (ily impo | rt inventories                    |    | 8 3 | 🗄 🚥 [Update   Essente New ] | nobeta 🖓 🖓 |
|-----------------------------------------|-----------|-----------------------------------|----|-----|-----------------------------|------------|
| Rane                                    | Treas     | All and property international of |    |     |                             |            |
| Active                                  | 2         |                                   |    |     |                             |            |
| Watt                                    | Dely      |                                   |    |     |                             |            |
| Ditte                                   | Hours     | 41                                | 25 | 00  |                             |            |
| Application                             | Lenow     | XClarity                          |    |     | 0                           |            |
| 100000000000000000000000000000000000000 |           |                                   |    |     |                             |            |

Step 3. Select the time interval for automatically updating the inventory records from Lenovo XClarity Administrator, and click **Update**.

## Adding Lenovo XClarity Administrator

When you add an Lenovo XClarity Administrator to ServiceNow, XClarity Administrator is registered as an event monitor and inventory data can be retrieved from XClarity Administrator.

**Note:** Only one XClarity Administrator user can be registered against a single XClarity Administrator IP address.

#### Procedure

To add XClarity Administrator, complete the following steps.

Step 1. From the ServiceNow portal, click Administrator Configuration → Lenovo XClarity Configurations. A list of Registered XClarity Platforms are displayed.

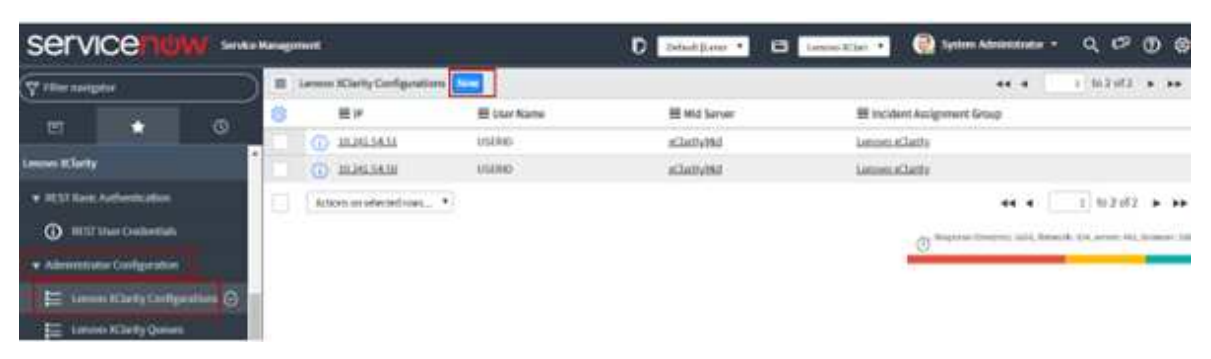

#### Step 2. Click New.

| <                                                                                                    |                                           |                                                      | 1                            | Add XClanty |
|----------------------------------------------------------------------------------------------------|-------------------------------------------|------------------------------------------------------|------------------------------|-------------|
| Lenovo                                                                                                    |                                           |                                                      |                              |             |
| XClarity                                                                                                    |                                           |                                                      |                              |             |
| in the second second se |                                           |                                                      |                              |             |
| * UserName                                                                                                    |                                           | * #                                                  |                              |             |
| · Pathward                                                                                                    |                                           | * Mid Server                                         | Q                            |             |
| * Insident<br>Anigement Group                                                                                                    | 0,                                        |                                                      |                              |             |
| Note : Please make sure that "REST User Cred-                                                                                                    | entials" for ServiceNow REST API is confl | pared ander the "REST Basic Authentication" Module b | elore adding XClarity Admira | strator.    |
| And a second second sec |                                           |                                                      |                              |             |
| Add BClarity                                                                                                    |                                           |                                                      |                              |             |

- Step 3. Enter the user name, password and XClarity Administrator IP address in the respective fields.
- Step 4. Enter the Incident Assignment Group and MID Server details.
- Step 5. Click Add XClarity. An XClarity Administrator is added.

**Note:** The new XClarity Administrator instance is added only if the specified credentials are correct and the MID Server is running.

# Chapter 3. Uninstalling ServiceNow for Lenovo XClarity Administrator

You can uninstall the ServiceNow for Lenovo XClarity Administrator plugin from the ServiceNow instance by deleting the application (plugin).

#### Procedure

To uninstall ServiceNow for Lenovo XClarity Administrator, complete the following steps.

Step 1. From the ServiceNow portal, navigate to **System Application**  $\rightarrow$  **Applications**.

| service     | W Santagana      |                   | 0                           |
|-------------|------------------|-------------------|-----------------------------|
| (Y +++++++) | S C Applications | Investigation and | 8 (9,000 percent            |
| 9 🔹         | (D. Dentry       |                   | Search Surgerstrate (Search |
| Auguster .  | Carrier Carrier  |                   | 10                          |

Step 2. In the **Develop** tab, open the ServiceNow for Lenovo XClarity Administrator instance that you want to delete.

| Yashaha di                                                                                                    | C I Constant                                                                                                    |                                 |                                       |                                   |                          | 1 × 2                                 |
|----------------------------------------------------------------------------------------------------|----------------------------------------------------------------------------------------------------|---------------------------------|---------------------------------------|-----------------------------------|--------------------------|---------------------------------------|
| H + 0                                                                                                    | ( bea                                                                                                    | -                               |                                       | -                                 | 110                      |                                       |
|                                                                                                    | And other Desires in such states and                                                                            | sum to be presented as a single | sinding the against sum many solution | construction of the second second | mental is hard to be all | common instancing in galante install. |
|                                                                                                    |                                                                                                    | A DET MAN A                     |                                       |                                   |                          |                                       |
| * Carlotter                                                                                                    | - Sphate absorbed                                                                                               |                                 |                                       |                                   |                          |                                       |
| Columnian -                                                                                                    | International Companyation                                                                                      |                                 | and the same same same in             |                                   |                          |                                       |
| et lane                                                                                                    | A CONTRACTOR OF A CONTRACTOR OF A CONTRACTOR OF A CONTRACTOR OF A CONTRACTOR OF A CONTRACTOR OF A CONTRACTOR OF |                                 |                                       |                                   |                          |                                       |
| Approx                                                                                                    | average and                                                                                                    | 15 York Steel                   | *                                     | Page and page                     | Sec.                     |                                       |
|                                                                                                    |                                                                                                    |                                 |                                       | manifiphi Oecu                    |                          |                                       |
| the state of the local division of the local division of the local | Salaufgier Hangemen, Chin Salt King                                                                             | broader, of the principal state | tert alough.                          |                                   |                          |                                       |
| terra benef                                                                                                    | 1001078                                                                                                    | 18                              |                                       |                                   |                          |                                       |
| -                                                                                                    | Takes opposing desceration                                                                                      | make                            |                                       |                                   |                          |                                       |
| -                                                                                                    | Securation must                                                                                                 | tel après alle                  |                                       |                                   |                          | 2.6                                   |

- Step 3. Click **Delete** on the top-right corner. A confirmation dialog is displayed.
- Step 4. Click **Delete**to delete the application.

For more details to delete an application, see your ServiceNow documentation

# Chapter 4. Using ServiceNow for Lenovo XClarity Administrator workflows

Use information in this section to perform specific tasks in ServiceNow for Lenovo XClarity Administrator.

#### About this task

You can discover the following devices using ServiceNow for Lenovo XClarity Administrator:

- REST Basic Authentication
  - REST User Credentials
- Administrator Configuration
  - Lenovo XClarity Configurations
  - Lenovo XClarity Queues
- Events
  - Lenovo XClarity Incidents
  - Event Monitors
  - Lenovo XClarity Events
  - REST Message
- All Inventories
  - Fan
  - Power Supplies
  - Switches
  - Nodes
  - Storage
  - Chassis

#### Procedure

To view the ServiceNow workflows, complete the following steps.

Step 1. From the ServiceNow portal, type Lenovo in the left panel Search box.

Step 2. Click the required link to view more details in the right pane and to perform various actions.

## Updating credentials of a REST user

This section provides the details to update REST user credentials.

Values in the Name, Username and Password fields are the default. You must update the password for each of the default and newly created REST users after you install ServiceNow for Lenovo XClarity Administrator (see "Creating new users" on page 9). It is mandatory to update the credentials of the REST user

#### Procedure

To update a REST user credentials, complete the following steps.

Step 1. From the ServiceNow portal, click Lenovo XClarity → REST Basic Authentication → REST User Credentials in the left panel.

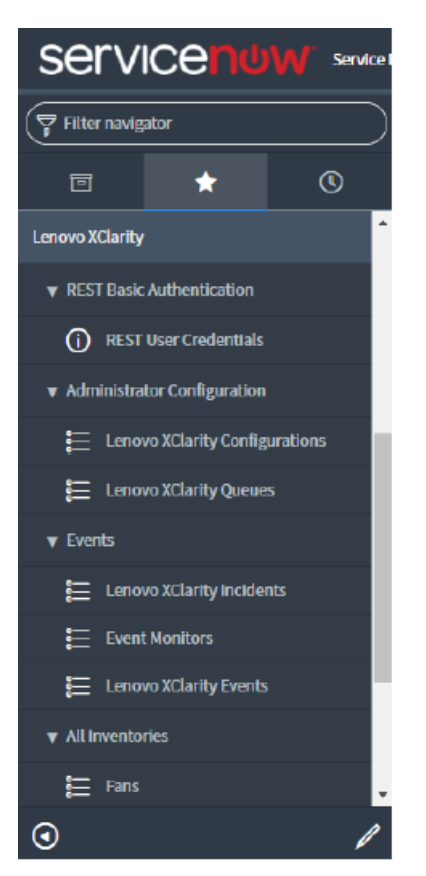

- Step 2. Enter the desired name in the Name field.
- Step 3. Enter the user ID in the **Username** field.

Note: The user ID must be assigned roles web\_service\_admin and x\_188271\_lenovo\_xc.user.

Step 4. Enter the desired password in the **Password** field.

| servicence                      |                 |                              | C Marijan - II (marijin - Q /2 () @ |
|---------------------------------|-----------------|------------------------------|-------------------------------------|
| (T)                             | C II Misadensia |                              | 2 = mm + ↓                          |
| 1 F 0                           | 1000            | At the Line for the state of |                                     |
|                                 | 2 Servers       | advantus .                   |                                     |
| å                               | > Animid        |                              |                                     |
| Splaning of Sds. Transform Magn | lade            |                              |                                     |
| tornei Klarky                   |                 |                              |                                     |
| · KETAN MANAGER                 |                 |                              |                                     |
| C KITHerSvielen                 |                 |                              |                                     |

Step 5. Click Update.

**Note:** If you change the REST password after one or more event monitors are registered in ServiceNow, you must manually update the same password at the corresponding Lenovo XClarity Administrator event monitor credentials. You can do this from XClarity Administrator by clicking **Monitoring**  $\rightarrow$  **Event Monitors**  $\rightarrow$  **Event Forwarding** and editing an event monitor.

## Adding Lenovo XClarity Administrator

When you add an Lenovo XClarity Administrator to ServiceNow, XClarity Administrator is registered as an event monitor and inventory data can be retrieved from XClarity Administrator.

**Note:** Only one XClarity Administrator user can be registered against a single XClarity Administrator IP address.

#### Procedure

To add XClarity Administrator, complete the following steps.

Step 1. From the ServiceNow portal, click Administrator Configuration → Lenovo XClarity Configurations. A list of Registered XClarity Platforms are displayed.

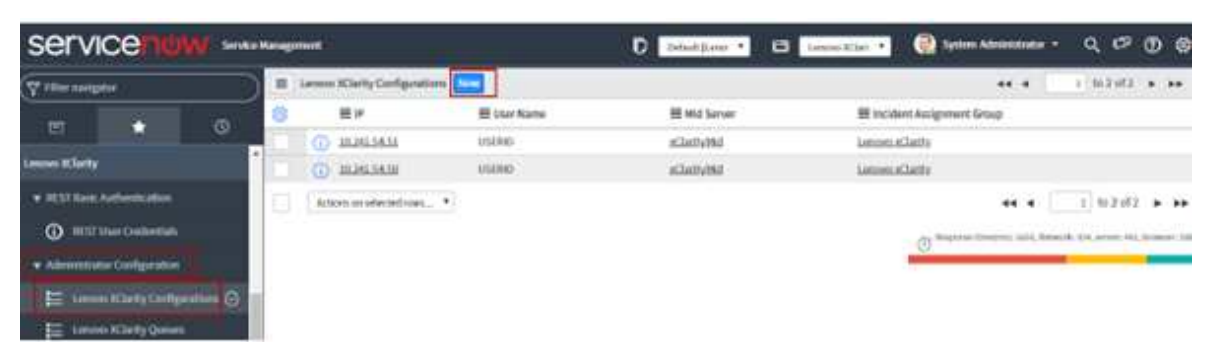

#### Step 2. Click New.

| <      XClarity Credentials     New record                                  |                                                           | 🖋 🗮 🚥 Add XClanty                     |
|-----------------------------------------------------------------------------|-----------------------------------------------------------|---------------------------------------|
| Lepovo                                                                      |                                                           |                                       |
| XClarity                                                                    |                                                           |                                       |
|                                                                             |                                                           |                                       |
| * UserName                                                                  | * #                                                       |                                       |
| * Passward                                                                  | * Mad Server                                              | Q.                                    |
| * Swideer Q.<br>Anigurent Group                                             |                                                           |                                       |
| Note : Please make sure that "PEST User Credentials" for ServiceNov RESTAPL | s configured under the "REST Basic Authentication" Module | before adding XClarity Administrator. |
|                                                                             |                                                           |                                       |

- Step 3. Enter the user name, password and XClarity Administrator IP address in the respective fields.
- Step 4. Enter the Incident Assignment Group and MID Server details.
- Step 5. Click Add XClarity. An XClarity Administrator is added.

**Note:** The new XClarity Administrator instance is added only if the specified credentials are correct and the MID Server is running.

## **Deleting Lenovo XClarity Administrator**

When you delete Lenovo XClarity Administrator, imported data is removed, and Lenovo XClarity Administrator is deregistered as an event monitor. Incidents that were raised by XClarity Administrator are not removed, but further incidents cannot be raised for that XClarity Administrator instance.

#### Procedure

To delete XClarity Administrator, complete the following steps

Step 1. From the ServiceNow portal, select the XClarity Administrator instances from the Lenovo XClarity Configurations page, and select **Delete XClarity**.

| servic | ce    | 1    |                                                                                                    |             |                                         | 0 [mailed] 43 [mailed] 🔮 ann anna - 9, 69 |                                    |  |  |  |
|--------|-------|------|----------------------------------------------------------------------------------------------------|-------------|-----------------------------------------|-------------------------------------------|------------------------------------|--|--|--|
|        |       |      | · inner Richty Configuration                                                                                                    |             | 2.278                                   |                                           | *** 1 1 1 1 1 1 1 1 1              |  |  |  |
| - 1    | 10.00 | 1000 | 0 20                                                                                                    | St der Rene | 10 Hild Samar                           | E sublet Augment Usur                     |                                    |  |  |  |
|        |       |      | C Internetter                                                                                                    | 0.000       | all all all all all all all all all all | advantation of the Fer                    |                                    |  |  |  |
| £ ***  |       |      | C DIMINI                                                                                                    | 1000        | diameter .                              | sature of Justice                         |                                    |  |  |  |
|        |       |      | And a second second sec |             |                                         |                                           | ender (*) men (. en et (.) men (.) |  |  |  |

- Step 2. Click **OK** to confirm the deletion.
- Step 3. Click **OK** to confirm that imported data will be deleted and XClarity Administrator will be deregister the ServiceNow instance.

## Importing inventory data from Lenovo XClarity Administrator

ServiceNow provides access to Lenovo XClarity Administrator inventories by retrieving information from XClarity Administrator and mapping it to the configuration management database (CMDB).

#### Procedure

To import inventory data of the selected XClarity Administrator instances to the ServiceNow instance, complete the following steps

Step 1. From the ServiceNow portal, click Lenovo XClarity Configuration under the Administrator Configuration group in the left pane.

| = | Lasses Kinety Carligonius bes Gate Verifiate 1 Surger                                                                                                    |                 | 44 4            |
|---|----------------------------------------------------------------------------------------------------|-----------------|-----------------|
| Y |                                                                                                    |                 |                 |
| 0 | Q El Unar Huma                                                                                                    | 1.              | II Mid Server   |
|   | lines.                                                                                                    | [[[] ( +=++ ) ] | ][ hest         |
| 2 | (D) KONIM                                                                                                    | 30.246.96.08    | sGeneted        |
| 3 | ( ) ( ) ( ) ( ) ( ) ( ) ( ) ( ) ( ) ( )                                                                                                    | 352413438       | stanni          |
| 9 | Americal specific field.                                                                                                    |                 | 44 4 []ulat > > |
|   | Territoria anteriora de la composición de la composición de la com |                 |                 |

Step 2. Select each XClarity Administrator, and click **Import Inventories** from the **Actions** drop-down. The **Queue** table shows the progress of retrieved data import. Following is a sample screen.

| service/hdw                                                                                                    |      |                                                                                                    |             |                                                                                                    |            |         |             |  |  |
|----------------------------------------------------------------------------------------------------|------|----------------------------------------------------------------------------------------------------|-------------|----------------------------------------------------------------------------------------------------|------------|---------|-------------|--|--|
| The second                                                                                                    |      | e Klieffy Salari                                                                                                    | and a state |                                                                                                    |            |         | 44.4 (13)   |  |  |
| 8 🔹 0                                                                                                    | 7    | -                                                                                                    | II todad    | II Period                                                                                                    | il ter     | Eler.   | Binance     |  |  |
| Lesure & Darty                                                                                                    |      | and the second second s | 1 2000      | 11 Second                                                                                                    | vicangen   | 11      | I times.    |  |  |
| · III In Adamson                                                                                                    | 010  | interior in                                                                                                    | 84.         | rheim                                                                                                    | Proming    | super   | chem        |  |  |
|                                                                                                    | CIN6 | D. BERRIAN                                                                                                    | art.        | And a                                                                                                    | heady      | 1000    | -           |  |  |
| The second distance in the second second sec | 0110 | and and a second                                                                                                    | pe.         | preserva plan                                                                                                    | Really     | Import  | prestright. |  |  |
| and the set of the set                                                                                                    | 0.00 | anation -                                                                                                    | PT          | 545                                                                                                    | 1999       | (report | 100         |  |  |
| * (m)                                                                                                    |      | BLALING (                                                                                                    | ar.         | sett(here                                                                                                    | Presenting | mont    | settine.    |  |  |
| E restitute series                                                                                                    | 01.0 | D statistic                                                                                                    | *           | with the second second s | Prenting   | import  | and a       |  |  |
| and the second second s | 010  | ananana -                                                                                                    | P1          |                                                                                                    | Presenting | import  |             |  |  |
| innen Märtig innen                                                                                                    | -    | SECOLARIA .                                                                                                    | art         | -                                                                                                    | Pressing   | impart  |             |  |  |
| · Minana                                                                                                    | 11.0 | inimitatin .                                                                                                    | 14          | riterie.                                                                                                    | Period     | mpet    | item.       |  |  |
|                                                                                                    | CIN  | BLINLIN .                                                                                                    | art         | presting from 1                                                                                                    | Pressing   | and a   | prestinger. |  |  |
| The Aspen                                                                                                    |      | D BEREINE C                                                                                                    | 14          | 86                                                                                                    | Pressing   | implet  |             |  |  |

Step 3. Under **All Inventories**, click the desired module to view the records for each inventory. Following example shows the fan data.

| servicenew                             |    |      |             |                |          | 8                                                                                                    |                             | D matte       | . 15    | 10000 B        | 👷 unine and an or - |                   |    |
|----------------------------------------|----|------|-------------|----------------|----------|----------------------------------------------------------------------------------------------------|-----------------------------|---------------|---------|----------------|---------------------|-------------------|----|
| (Y meneer                              |    | lana | chelphan in | a term         | -        |                                                                                                    |                             |               |         |                |                     | Allanat 🕨 I       | ** |
| H 🔹 Ø                                  | 7  | 0.4  | -           | Environ        | Manara . | E uk                                                                                                    | 10 x x x                    | E Calo Minute | 18 type | E Cremete Serv | If the bala have    | 8 (marganet       | =- |
| • ==================================== | 5  |      | Seat.       | -              | 1.000    | Press and a second second second second second second second second second second second second second second s | TECHNICLASSICILIAN (196     | 836369        | 14      | hand.          | lett.               | Photo Day and the | 12 |
| •                                      | Q  | 9    | Tell.       |                |          |                                                                                                    |                             | вощам         |         |                | letter.             | -                 |    |
| E                                      | 0  | 0    | inth        | -              |          | An/INSTRUCTION CONTRACTOR                                                                                       | -                           | 10.042.0430   | 144     | mend.          | In the              | March Spinsolste  |    |
| ♥ Term                                 | ō  |      |             |                |          |                                                                                                    |                             |               | 194     | head           | 1410                |                   |    |
| 12 hantlenter<br>21 hantletter         | Ċ  | 0    | <u>hali</u> |                |          |                                                                                                    | APRIC Committee And Access  | анныма        | 14      |                | (with               | -                 |    |
| A disease.                             | 0  | 10   | 1948        |                |          |                                                                                                    |                             | NORMAL C      | έφ.     | head           | Select              | Anna Anna Anna    |    |
| II the last                            | 0  | 2.0  | 1412        | -              |          | Sector and a sector sector sector.                                                                              | 384143236242681147883846148 | 302403430     | 88 -    | Second .       | Tax (0)             | -                 |    |
| н                                      | 13 | (144 |             | ) ( <b>a</b> ) |          |                                                                                                    |                             |               |         |                | - 44 A 🗌            | 1.6141            | ** |

## Viewing the Lenovo XClarity Administrator inventories

You can view related list of inventories, such as fans, power supplies, switches, nodes, storage, and chassis.

**Note:** If an inventory item is unmanaged in Lenovo XClarity Administrator, the changed inventory is updated in ServiceNow when the next scheduler runs or when the inventory is manually imported again. When an inventory item is in the unmanaged state in Lenovo XClarity Administrator, the **Is Obsolete** field is set to "true" for that inventory item.

#### Procedure

The following examples illustrate how to view different levels of details for inventories.

• Fans in the inventory

1. From the ServiceNow portal, click the **All Inventories** group in the left pane, and then click **Fans**.

| service www                            |   | -       |            |    |         |                                     |                                                                                                    | D state     | 10      | · (22-mail)     | 🔮 1,000 1,000 0,000 | - a 0 0          |     |
|----------------------------------------|---|---------|------------|----|---------|-------------------------------------|----------------------------------------------------------------------------------------------------|-------------|---------|-----------------|---------------------|------------------|-----|
| (V Min segue                           |   | 1 miles | Carline is | -  | 1.0     | <u> </u>                            |                                                                                                    |             |         |                 | ** *                | a lands 🕨        | **  |
|                                        | 7 | * 9     | Mitter a   | -  | E máril | жvн                                 | H yang                                                                                                    | E Carperson | 18 1ype | S can make here | 10 till Date for    | 8 in. 1911       | =   |
| • William Information                  |   |         | 1.000      |    | 11000   | 1                                   | and a second second sec | 1           | 10-1    | 1               | 1.000               | lant.            | 11- |
|                                        | 0 | 0       | Dell.      | -  |         |                                     | 110-00103-000000-0000-000                                                                                                    | 0.003430    | Fee.    | tered           | Fw110               | Marca far-analas |     |
| <ul> <li>term</li> <li>term</li> </ul> | 0 | 9       | -          | н. |         |                                     |                                                                                                    | minune      | -       | Teres           | tere .              | Sec. la milita   |     |
| 12 m                                   | 2 | ø       | Sec.       | -  |         | NAVORDATION CALIFORNIA CONTRACTORIA |                                                                                                    | аласное     | 244     | Rend            | faith .             | And in case      | ē., |

2. Click the required record to view details.

| C 🗮 landse Klanty fan |                            |                   | 걸 ~~                                              | Salload Nes + 4 |
|-----------------------|----------------------------|-------------------|---------------------------------------------------|-----------------|
| have                  | Territ.                    | OH Digits; New    | Carl N                                            |                 |
| the state to be       | 614                        | Case See option   |                                                   |                 |
| Headed (C)            |                            | Part Nation       | 166 Mar.                                          |                 |
| mandpeturer (D        | 20143                      | Mattine Lips      |                                                   |                 |
| have                  | la                         | Hadvan Herian     | (i)                                               |                 |
| Total sumber          |                            | 0000              | Fight their sign resident data many interes.      |                 |
| 1950 Sector Incoder   | molecies                   | 100               | And STORE STRANDSPREAMENTING.                     |                 |
| Exterior Avenue       |                            | People (10)       | H                                                 |                 |
| Terripites .          | Resolution study in        | Plancing          | (hiterand                                         |                 |
|                       |                            | Pre-01            | (w)                                               |                 |
| Catter mount in Name  | ford                       | Product Name      | Bitt The States Sales print Check Water San Halds |                 |
| Wandschen beis        | ant                        |                   | errate                                            |                 |
| ore to                | m                          |                   |                                                   |                 |
| Builded form          |                            |                   | Q. marine                                         | + A 0           |
|                       |                            | Loading relations |                                                   |                 |
|                       |                            | 0                 |                                                   |                 |
| Part Read States      |                            |                   |                                                   |                 |
| daneye birdili        | WISHING WITH INVESTIGATION | Paren UM          | shares, the comparison of the second second       |                 |

You might need to scroll to view more details.

The tabs in between indicates sections that contain data that is related to same inventory. The tabs at the bottom are called as Related Lists that contain arrays of data or deep dives that are related to a particular record of an inventory.

**Note:** If there are more details of records that are shown in the Related Lists, click on any record in the extreme left column to display the details.

- Nodes and the boot-order list in the inventory
  - 1. Select record under the Nodes inventory.

| E 10/40/4/5              |                                                                                                    |                       | 22                               | an Battord Tare | *+  |
|--------------------------|----------------------------------------------------------------------------------------------------|-----------------------|----------------------------------|-----------------|-----|
| that is a                | SERVICE.                                                                                                    | 400                   | manifestion and a start and the  |                 |     |
| Multi-BI                 | COMM                                                                                                    | 181                   | wand in the second second second |                 | - 1 |
| 2(p+                     | Nala Novel Second                                                                                                    | 10.0.70.00            | and and the                      |                 | - 1 |
| band barne               | RET WARK DRIVE                                                                                                    | APR 86                |                                  |                 | - 1 |
| Sold-webe                | 1000Person                                                                                                    | Carteri               |                                  |                 | - 1 |
| Overall inside later     | Bernig                                                                                                    | (hete-baselite        | 112 Martin Martin                |                 | - 1 |
| machine type             | 1960                                                                                                    | Scholed Health Schole | through                          |                 | - 1 |
| (Arel)                   | - 14                                                                                                    | The basis fly         | and                              |                 | - 1 |
| Part Nation              | and a second second sec | langle                | E:                               |                 |     |
| 101204-01                |                                                                                                    | To e give the         | (t)                              |                 | - 1 |
| folio pullini demaintere | 10.20.207                                                                                                    | Simmer links          | E.                               |                 |     |
| Avere Salar              | (*).                                                                                                    | Summer Sets           | 1.                               | 1               |     |
| the interplant           |                                                                                                    | inside                | Ma                               |                 |     |

2. Select Boot Order Related List

| 1213 Minute Distant March March Peterson D. Peterson D. Peterson             | Palalation Distance and Distance Haven's Management                                                                                                    | AND REAL DISCHARGE ADDRESS DISCHARGE DISCHARGE |
|------------------------------------------------------------------------------|----------------------------------------------------------------------------------------------------|----------------------------------------------------------------------------------------------------|
| POLyddine () Tels - Attriad () Tels Rev Will School () (Index 2) Resident At | to Laconistiana and gran.                                                                                                    |                                                                                                    |
| # Autobe gas Ht                                                              |                                                                                                    | 44 4 11 100/01 5 55                                                                                                    |
| T furthers                                                                   |                                                                                                    |                                                                                                    |
| 0 Q ===                                                                      | = ius                                                                                                    | II Kürty Administrar                                                                                                    |
| C adaptive contraction and the                                               | A CONTRACTOR OF A CONTRACTOR OF A CONTRACTOR O | an wet fig ag                                                                                                    |

3. Click on the record in the left most columns. You are redirected to another page that contains details about a particular boot order that is under a particular record in the Node Inventory table.

| service www         |                                                                                                    | C                                                                                                    |
|---------------------|----------------------------------------------------------------------------------------------------|----------------------------------------------------------------------------------------------------|
| (V the length       | < = heter                                                                                                    | 2 - ÷                                                                                                    |
| n 🔰 0               | - A A A A A A A A A A A A A A A A A A A                                                                                                    | and the second second sec |
| iana Kata           | 199 (second responsible and the second second secon |                                                                                                    |
| a share an endyster | a laster as a                                                                                                    | 44 4 🔄 janit 4 99 5                                                                                                    |
| II constant/over    | 0 G ##                                                                                                    | il Corporation                                                                                                    |
| • Mandani (         | C escretationalitation and                                                                                                    | 0-20-20-12                                                                                                    |
|                     | Q AND DESCRIPTION OF A DESCRIPTION OF A  | 0.00.001                                                                                                    |
| the last            | 0                                                                                                    | 44.4 ()=)=)=) + ++                                                                                                    |
| II setter           |                                                                                                    |                                                                                                    |
|                     |                                                                                                    |                                                                                                    |

- 4. Select any one of the record from the BootOrderList related list. You are redirected to another page listing two related lists.
  - Current Boot Order Devices
  - Possible Boot Order Devices

| service www       |                                                                    | 0                                                                                                    |                                                 |
|-------------------|--------------------------------------------------------------------|----------------------------------------------------------------------------------------------------|-------------------------------------------------|
| (Vite wyter       | C H MARCHINES                                                      |                                                                                                    | 5 - † ÷                                         |
|                   | an Canada and a state of the                                       | 8                                                                                                    | and the second data and the second data and the |
| inerest links     | her by agen                                                        | Kind, Sealed and                                                                                                    | auto ante                                       |
|                   | Construction into the second distance in the local distance in the |                                                                                                    |                                                 |
| A method services | ·                                                                  |                                                                                                    | 44 4 CONTRACT \$ 55 C                           |
| E innefferjähen 🖸 | 7 tompeties                                                        |                                                                                                    |                                                 |
| + 5em             | 0 Q Rieschellerheis                                                | <b>T</b> 1940                                                                                                    | # Kary Methods                                  |
|                   | D 3m                                                               | ALCO DO NOT DE LA CONTRACTA DE LA CONTRACTA DE | 800.00                                          |
| 1                 | 2 (marrier *)                                                      |                                                                                                    | 44.4 ( <u>11</u> ) side 3-33                    |

5. Click on any one of the record in the related list to view more details.

This type of deep dive is found in the following related links under the inventories.

| Inventory Name | Related List Name    |
|----------------|----------------------|
| Chassis        | CMMS                 |
| Chassis        | Energy Policies      |
| Chassis        | Fan Muxes            |
| Nodes          | Activation Keys      |
| Nodes          | Add In Cards         |
| Nodes          | Boot Order           |
| Nodes          | IP Interfaces        |
| Nodes          | On Board PCI Devices |
| Nodes          | PCI Devices          |
| Switches       | IP Interfaces        |

Similarly, you can view the details of other inventories as well.

## Viewing the CI Relationship among connected inventories

After importing the Lenovo XClarity Administrator data into ServiceNow CMDB, mapping is done to create inventory relationship by the plug-in.

Under each inventory, there is a section tab named **CI Relations/ Related Items**. Chassis is the parent of all inventories for any XClarity Administrator. Under **All Inventories** (except chassis), their parent chassis is displayed as follows.

| Related Borns                        |  |  |
|--------------------------------------|--|--|
| (i) Cananda - Lanena Milarity Chants |  |  |
| Cost 1 Hall service instances        |  |  |

#### Procedure

For example, to view the relationship of devices, complete the following steps.

- Step 1. From the ServcieNow portal, click All Inventories → Chassis.
- Step 2. Click the desired chassis to view the relationship.

| service www                                                                                                    | -                                                                                                    |             | 0                | inerti + 🖬 inerti + 🙆                                    |  |
|----------------------------------------------------------------------------------------------------|----------------------------------------------------------------------------------------------------|-------------|------------------|----------------------------------------------------------|--|
| (Triterante                                                                                                    | C = later Kindylan                                                                                              |             |                  | 2                                                        |  |
| 0                                                                                                    | tere.                                                                                                    | Asiali .    | (the tracks from | ALL U                                                    |  |
| Lane King                                                                                                    | Rando years                                                                                                    | 14          | the location     |                                                          |  |
| · strainericharter                                                                                                    | matrix.                                                                                                    |             | Perilanta        | and .                                                    |  |
| - Low minds interest                                                                                                    | Residucion (1)                                                                                                  | 100 C       | Autor (pr        |                                                          |  |
| In territory (see                                                                                                    | -                                                                                                    | -           | Splings former   | 10 U                                                     |  |
| a brent                                                                                                    | (minimum)                                                                                                    |             | hine:            | PERSONAL PROPERTY AND INCOME.                            |  |
| a statement                                                                                                    | TRansfer Server                                                                                                 | ROMANCE.    |                  | Bold at 281 ( \$ \$ 1000 ( \$ 1000 ( \$ 1000 ) \$ 1000 ) |  |
|                                                                                                    | (and and a second second second second second second second second second second second second second second se | a           | Pedaliti         | -                                                        |  |
| C. Services                                                                                                    | (herpite)                                                                                                    | Non-la auto | Prese lists      | ()))))))))))))))))))))))))))))))))))))                   |  |
| E NEW                                                                                                    |                                                                                                    |             |                  | x                                                        |  |
| Contract of the second second | creative to an                                                                                                  | Area .      | Traduct Instan   | Wild Law Income Front State (article)                    |  |
| The Person of                                                                                                    | Appendiations (Sam                                                                                              |             |                  | 67598                                                    |  |
|                                                                                                    | VPVID                                                                                                    | 18          |                  |                                                          |  |
|                                                                                                    | Avant and                                                                                                    |             |                  | Q                                                        |  |
|                                                                                                    | Conners and the local                                                                                           |             |                  |                                                          |  |

Step 3. Click in the **Related Items** section to list the dependency views. Following is a sample dependency view for the CI Relations under chassis. This list shows the connected device under Chassis.

```
Related items
Convected by - Lance Atlanty Power Supplies
    O I" All Power Supply 01
    Of A 11 Prove Supply 02
    O. HI PENER Supply 04
Connected by - Lenove XClarity Switches
    Car Ball 10 Meetals 00
    (D. " 3.1110 Models 10
    OIT ALL DIMONED
    C all to Module M
Connected by - Lenove ICLatty Nodes
    O. TAILBAND
    Car all Mode C.
    (D.1" [L1] Book 07
    () 1" (L1) Mode 10
    () / " (L1) mode07
Convected by - Lenovo XClarity Fana
    O. All Fan 01.
    (), " (L) Fan 04 O
    O. THINK
    ()," # 11 Fan ()6
    (), stituter
    ()_"|L||Fan(8
    0." # 11 Fon 10
```

**Note:** The red cross icon (<sup>(2)</sup>) indicates that an event was generated against that inventory and a ticket is open.

Step 4. Click on the 👼 icon, and select **Group** to view the Dependency View. You are redirected to the other page.

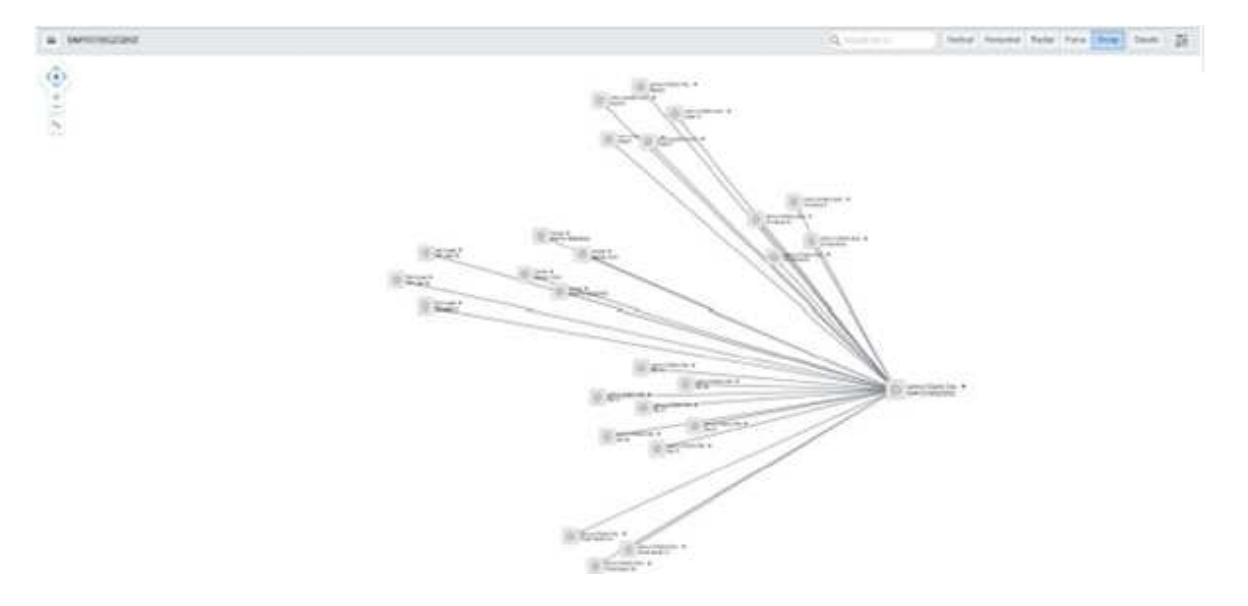

Similar devices are grouped together under their parent chassis. The arrows indicate the direction of data flow.

## **Clearing the Lenovo XClarity Administrator inventory**

You can clear the Lenovo XClarity Administrator inventory in ServiceNow.

#### Procedure

To clear inventory, complete the following steps.

Step 1. From the ServiceNow portal, select the XClarity Administrator instances from the Lenovo XClarity Configurations page, and select **Clear Inventory**.

| E Lasses KDarty Carligonities 100 Gate Vertiliate 7 1                                                                                                    | •            |               | 44 4 10 10 10 10 10 10 10 10 10 10 10 10 10 |
|----------------------------------------------------------------------------------------------------|--------------|---------------|---------------------------------------------|
| 7 m<br>Q. Elderham                                                                                                    |              | II mid terver |                                             |
| (mark)                                                                                                    | ( 1 mm 1     | i hert.       |                                             |
| O soom                                                                                                    | 30340501     | (Gyneld       |                                             |
| C C C C C C C C C C C C C C C C C C C                                                                                                    | 30.241.54.58 | sCantoliai    |                                             |
| Antonio de generalmente de la construcción de la construcción de |              |               | 44 4 📑 🖬 6147 🕨 94                          |

Step 2. Click OK to confirm

### **Monitoring events**

You can monitor Lenovo XClarity Administrator events from ServiceNow.

After successful registering (adding) XClarity Administrator, all events that occur in the XClarity Administrator instances are pushed to ServiceNow instance and are listed in Lenovo XClarity Events.

| servicenew                                    |    | -        |             |                         |              |                        |         |         |                        | D        |         | •• @            |       | - |
|-----------------------------------------------|----|----------|-------------|-------------------------|--------------|------------------------|---------|---------|------------------------|----------|---------|-----------------|-------|---|
| (V/Incompto                                   | -  | laneye b | Carty (     | Sen Iver                | e (*         | [1]                    |         |         |                        |          |         |                 |       | 3 |
| 8 \star 0                                     | 7  | *        | (E freehold | 2 tori lan              | <b>B</b> (1) | Binnett                | -       | Electro | Therefore,             | Read and | Rissent | E barren berter | II AN |   |
| International Sciences                        | Ľ. |          | Tanah       | See.                    | 1            | iner i                 | -       | I have  | 11 mart                | 2 west   | I man   | mark 1          | 1     |   |
| RU has been been been been been been been bee | 6  | ø        | 10040300120 | parties<br>percentation |              | 900087381019900        | Trapert | Rent .  | Nack pripage<br>Server | •        |         | . 100           | 1000  | 1 |
| E innetfatjone<br>E innetfatjone              | 0  | 0        | inecessia   | anta-<br>anta-ta-       | 11111        | 1904401111000040531008 | Support | Norma   | Kerker (see            |          |         | 1018.           |       |   |
| Construction of the second                    |    |          |             |                         | Section .    |                        |         |         |                        |          |         |                 |       |   |

Of the Listed events, only the events with a service parameter of 200 (which is the same as "Serviceability= Support" in XClarity Administrator) is added to the Lenovo XClarity Incidents table.

| servicence                                                                 |    | •    |           |                                                         |            |            |          |           | D Intelaction  | u       | sh • Q                | 9                  |                        |
|----------------------------------------------------------------------------|----|------|-----------|---------------------------------------------------------|------------|------------|----------|-----------|----------------|---------|-----------------------|--------------------|------------------------|
| (Y the ways )                                                              |    | -    |           |                                                         | · · Prest  |            |          |           |                |         | v 44 4                | - Uklad            | 141 <b>9 99</b>        |
| E 📑 O                                                                      | Υ. | AR - | -         | -                                                       |            |            |          |           |                |         |                       |                    |                        |
| 1 mm 8 mm                                                                  | 4  | 9    | House a   | E line description                                      | (B Caller  | Enterly    | St. Same | E Canary  | R request (red | Stopato | B Klaits Management P | BOate              | Elipsoni               |
| <ul> <li>REE had believe in the</li> <li>REE had believe in the</li> </ul> | a  | 0    | BORGERS . | Antice the P astrona and danged<br>or product shift.    | 25/822.000 | 1.000      | -        | April 1   | annuCarly      |         | auresta a             | 2010.01<br>0100.01 | 100.00.01              |
| · Alexander Latigation                                                     | 03 | 0    | -         | Intelligible of a stress was drauged                    | MATCHING   | 1.000      | -        | makin     | lane dan       |         | analana a             | 100 H H            | 1000-00-20             |
| استيناجته ال                                                               | 12 | ġ,   | -         | Institute that if waitings you changed to extend on the | 3423.000   | 1 Mailante | -        | Stations! | una com        |         | SALARI, MALINE        |                    | 1000-00-01<br>40-00-40 |
| El constructions<br>Vision<br>El construction<br>El construction           | 9) | -    |           |                                                         |            |            |          |           |                |         | 44                    | () +               | .ux • ••               |

As incident status changes in ServiceNow, the status is reflected in the corresponding XClarity Administrator. An email notification is sent to the group or individual that is the assignee of ticket.

**Note:** Only user accounts with the "admin" role or end users with "itil" and "x\_188271\_lenovo\_xc.user" roles can view the incidents. End user accounts with only the "x\_188271\_lenovo\_xc.user" role cannot view the incidents.

#### Procedure

To change the view of an incident to xClarityIncident, complete the following steps.

- Step 1. From the ServiceNow portal, click the Lenovo XClarity → Lenovo XClarity Incidents to open an incident from list.
- Step 2. Click on the icon near an Incident name at the top left corner, and then click  $View \rightarrow xClarityIncident$ .

| (V Film mergation             | ) = | Incises Co        | 6.5              | Number                 | •                                                            |                 |              |         |            | ~                |                 | a nada :                 | * **    |
|-------------------------------|-----|-------------------|------------------|------------------------|--------------------------------------------------------------|-----------------|--------------|---------|------------|------------------|-----------------|--------------------------|---------|
| E 🔬 O                         | -   | Films<br>(rps) fo | > Papers         | nokoti.                | 2 Dert description                                           | E Celer         | III Proving  | al here | E Crimpiny | I Accessed price | III facigned to | IN United                | -       |
| Carlos Harris                 |     | Show Rebuck Law   | Portal<br>Sultan | . 1                    | - August                                                     | hand            | 1            |         | 1 hart     | hark             | land.           | 1 march                  | 1-      |
| Lower Kilofy                  |     | Orante Epsentitio | +Clarg           | Incident               | Test200 The IP address                                       |                 |              |         |            |                  |                 | 2016-06-05               |         |
| V Mill Dest Adhesisation      |     | 100 14            | PIL NW           | PUT IS                 | way changed on<br>interface offici                           | Adres           | 3 - Moderphe | No.     | Hardware . | rumments.        |                 | 051818                   | 94,659  |
| C attinue Codewood            |     | (0) m             | belateda         | 2018-06-01             | Text200 Hour address<br>was changed an                       | SNORT           | 3. Middinia  | . Now   | Nider .    | hemminCherty:    |                 | 2016.01                  | and set |
| Administra Collegation        |     | 100               |                  | marine                 | interface of M.                                              | Addes           |              |         |            |                  |                 | 95.01.08                 |         |
| E Lances Winty Configurations | Þ   | 0 =               | Diators          | 2028-06-33<br>04:53-41 | Test (00 The IP address<br>was charged on<br>interface eth). | SANGE<br>Allene | 3 Moderata   | the     | Nothers    | kennet sCharter  |                 | 2014-06-10<br>(or 50-4). | mand    |
| E Lanna Klarty Quants         | 144 | Annuis            |                  |                        |                                                              |                 |              |         |            |                  | 44.4            |                          |         |
| a familie                     | 17  |                   |                  |                        |                                                              |                 |              |         |            |                  |                 | 1                        |         |
| E channel #Clarty Inches      |     |                   |                  |                        |                                                              |                 |              |         |            |                  |                 |                          | 0       |
| E faithing                    |     |                   |                  |                        |                                                              |                 |              |         |            |                  |                 |                          |         |
| E Less Kletytens              |     |                   |                  |                        |                                                              |                 |              |         |            |                  |                 |                          |         |
| V Albertinies                 |     |                   |                  |                        |                                                              |                 |              |         |            |                  |                 |                          |         |
| E Ma                          | •   |                   |                  |                        |                                                              |                 |              |         |            |                  |                 |                          |         |
| 0 /                           |     |                   |                  |                        |                                                              |                 |              |         |            |                  |                 |                          | - 55    |

The form automatically reloads, and the selected view is applied for all the incidents. The following figure shows group/individual allocated against this incident and the ticket has been updated. A notification message is displayed.

| service                                                                                                    |                    |                             |                         |                                                                                                    | D                       | • 13 inners •                                                                                                    | 100 mm 44mm  | ••••    |               |
|----------------------------------------------------------------------------------------------------|--------------------|-----------------------------|-------------------------|----------------------------------------------------------------------------------------------------|-------------------------|----------------------------------------------------------------------------------------------------|--------------|---------|---------------|
| ( <b>7</b> /10 mm)                                                                                                    | C I Notes          | 0                           |                         |                                                                                                    |                         | 1150-                                                                                                    | una e l'anté | - Ander | (int) (i) (i) |
| H 🚺 🔿                                                                                                    | Apple              | *(****                      |                         |                                                                                                    | Wardy Administration of | (0.175-00.1)                                                                                                    |              |         |               |
| inemethods                                                                                                    | in Labor           | in Horizon                  | 16                      | 14.10                                                                                                    | 100                     | No.                                                                                                    | *            |         |               |
| V Mattain Information                                                                                                    | Lingerty.          | Karlani -                   |                         |                                                                                                    | (report                 | 0.00m                                                                                                    | *            |         |               |
| () attractures.                                                                                                    | Samalogay.         | - 10000-                    |                         |                                                                                                    | 14 games                | 1 mgr                                                                                                    | Į.           |         |               |
|                                                                                                    | Colligention (set) | 100                         | 106                     | A 0 =                                                                                                    | Provide State           | 1. Martine                                                                                                    |              |         |               |
| E terret beneficien and                                                                                                    | Atlanty hand of    | Paperson in concession.     |                         |                                                                                                    | Antiperson ground       | Second Second Se | 9.           |         |               |
| 12 America Wilson                                                                                                    |                    |                             |                         |                                                                                                    | ingette                 |                                                                                                    | [h]          |         |               |
| UT COMPANY                                                                                                    | 1 Intel december   | frame for it alone are many | più en presida a stitu: |                                                                                                    |                         |                                                                                                    |              | -       |               |
| E mathematic                                                                                                    |                    |                             |                         | and the second                                                                                                    | A limited               |                                                                                                    |              |         |               |
| A REAL PROPERTY AND A REAL PROPERTY AND A REAL |                    |                             |                         | and the second second sec |                         |                                                                                                    |              |         |               |

You can change the state of a specific incident by changing the value of the **Impact** drop down menu.

# Chapter 5. Troubleshooting

This section describes situations that sometimes occur with ServiceNow for Lenovo XClarity Administrator and how you can solve them.

## **Viewing logs**

Log details are available under System Logs. Only users with "admin" privileges can view the logs.

## **Troubleshooting and common errors**

Review these common errors when troubleshooting issues with ServiceNow for Lenovo XClarity Administrator.

- When registering a new Lenovo XClarity Administrator, if an error occurs with the MID Server, an appropriate error message is displayed. For this case, verify that the MID Server is running.
- If an error occurs while retrieving inventories, error status is displayed in the **Queue** table, and appropriate logs are available under **System Logs**. Only users with "admin" privileges can view the logs.

## Appendix A. Notices

Lenovo may not offer the products, services, or features discussed in this document in all countries. Consult your local Lenovo representative for information on the products and services currently available in your area.

Any reference to a Lenovo product, program, or service is not intended to state or imply that only that Lenovo product, program, or service may be used. Any functionally equivalent product, program, or service that does not infringe any Lenovo intellectual property right may be used instead. However, it is the user's responsibility to evaluate and verify the operation of any other product, program, or service.

Lenovo may have patents or pending patent applications covering subject matter described in this document. The furnishing of this document does not give you any license to these patents. You can send license inquiries, in writing, to:

Lenovo (United States), Inc. 8001 Development Drive Morrisville, NC 27560 U.S.A. Attention: Lenovo Director of Licensing

LENOVO PROVIDES THIS PUBLICATION "AS IS" WITHOUT WARRANTY OF ANY KIND, EITHER EXPRESS OR IMPLIED, INCLUDING, BUT NOT LIMITED TO, THE IMPLIED WARRANTIES OF NON-INFRINGEMENT, MERCHANTABILITY OR FITNESS FOR A PARTICULAR PURPOSE. Some jurisdictions do not allow disclaimer of express or implied warranties in certain transactions, therefore, this statement may not apply to you.

This information could include technical inaccuracies or typographical errors. Changes are periodically made to the information herein; these changes will be incorporated in new editions of the publication. Lenovo may make improvements and/or changes in the product(s) and/or the program(s) described in this publication at any time without notice.

The products described in this document are not intended for use in implantation or other life support applications where malfunction may result in injury or death to persons. The information contained in this document does not affect or change Lenovo product specifications or warranties. Nothing in this document shall operate as an express or implied license or indemnity under the intellectual property rights of Lenovo or third parties. All information contained in this document was obtained in specific environments and is presented as an illustration. The result obtained in other operating environments may vary.

Lenovo may use or distribute any of the information you supply in any way it believes appropriate without incurring any obligation to you.

Any references in this publication to non-Lenovo Web sites are provided for convenience only and do not in any manner serve as an endorsement of those Web sites. The materials at those Web sites are not part of the materials for this Lenovo product, and use of those Web sites is at your own risk.

Any performance data contained herein was determined in a controlled environment. Therefore, the result obtained in other operating environments may vary significantly. Some measurements may have been made on development-level systems and there is no guarantee that these measurements will be the same on generally available systems. Furthermore, some measurements may have been estimated through extrapolation. Actual results may vary. Users of this document should verify the applicable data for their specific environment.

## Trademarks

Lenovo XClarity, Lenovo , and the Lenovo logo are trademarks of Lenovo in the United States, other countries, or both.

Azure, Microsoft, and Windows are trademarks of the Microsoft group of companies.

Other company, product, or service names may be trademarks or service marks of others.

### Important notes

Processor speed indicates the internal clock speed of the microprocessor; other factors also affect application performance.

When referring to processor storage, real and virtual storage, or channel volume, KB stands for 1 024 bytes, MB stands for 1 048 576 bytes, and GB stands for 1 073 741 824 bytes.

When referring to hard disk drive capacity or communications volume, MB stands for 1 000 000 bytes, and GB stands for 1 000 000 000 bytes. Total user-accessible capacity can vary depending on operating environments.

Lenovo makes no representations or warranties with respect to non-Lenovo products. Support (if any) for the non-Lenovo products is provided by the third party, not Lenovo.

Some software might differ from its retail version (if available) and might not include user manuals or all program functionality.

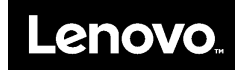